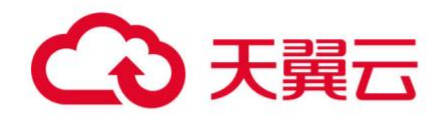

## 企业路由器

## 用户指南

天翼云科技有限公司

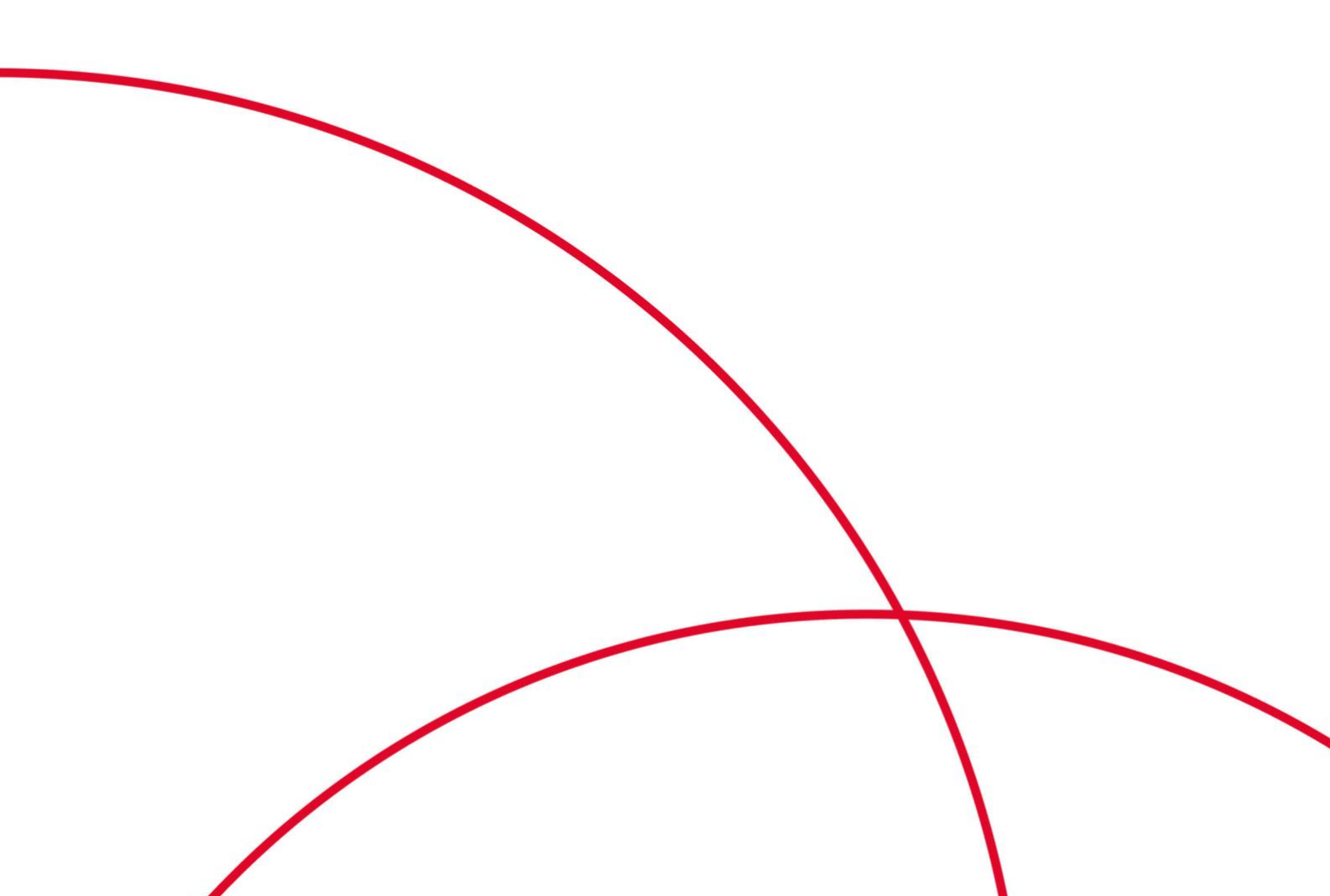

## 目 录

| 1 产品介绍                         | 5  |
|--------------------------------|----|
| 1.1 什么是企业路由器                   | 5  |
| 1.2 产品优势                       | 6  |
| 1.3 产品功能                       | 7  |
| 1.4 权限管理                       | 9  |
| 1.5 约束与限制                      | 11 |
| 1.6 与其他服务的关系                   | 12 |
| 1.7 区域和可用区                     |    |
| 2 快速入门                         | 14 |
| 2.1 通过企业路由器实现同区域 VPC 互通        | 14 |
| 2.1.1 方案概述                     | 14 |
| 2.1.2 步骤一: 规划组网和资源             |    |
| 2.1.3 步骤二: 创建企业路由器             |    |
| 2.1.4 步骤三: (可选) 创建 VPC 和 ECS   | 20 |
| 2.1.5 步骤四: 在企业路由器中添加 VPC 连接    | 21 |
| 2.1.6 步骤五: (可选) 在 VPC 路由表中配置路由 | 22 |
| 2.1.7 步骤六: 验证网络互通情况            | 24 |
| 3 权限管理                         | 26 |
| 3.1 创建用户并授权使用 ER               |    |
| 3.2 ER 自定义策略                   |    |
| 4 企业路由器                        | 29 |
| 4.1 创建企业路由器                    | 29 |
| 4.2 修改企业路由器配置                  |    |
| 4.3 查看企业路由器                    |    |
| 4.4 删除企业路由器                    | 35 |
| 5 连接                           | 36 |
| 5.1 连接概述                       |    |
| 5.2 VPC 连接                     |    |
| 5.2.1 在企业路由器中添加 VPC 连接         |    |

| 5.2.2 删除 WDC 连按                     | 30       |
|-------------------------------------|----------|
| 5.2.2 厕际 VIC 建按                     |          |
| <ul><li>5.3 修议正业邱田奋中建按的石桥</li></ul> |          |
|                                     | 40       |
| 0 <b>时日</b> 农                       |          |
| 0.1 ) ) 时田农帆坯                       |          |
| 0.2 的建跗田衣                           |          |
| 6.4 杏 丢 路 山 表                       | 45       |
| 6.5 删除路由表                           | 45       |
| 7 关联                                | ал<br>Д7 |
| 71 关联概述                             |          |
| 7.1 八状视灯                            |          |
| 73 杏看路由表中关联的连接                      | 49       |
| 7.4 删除路由表中关联的连接                     |          |
| 8 佳塔                                | 51       |
| 8 1 <i>住</i> 接概法                    | 51       |
| 8.7 在路中表中创建连接的 <b>传播</b>            | 52       |
| 83 香 希路 由 表 中 连 接 的 传 播             | 53       |
| 8.4 删除路由表中连接的传播                     |          |
| 9 改山                                | 55       |
| ッ 町口                                |          |
| 9.1 时田帆处                            |          |
| 93 修改静态路由                           | 58       |
| 94 香看路由                             | 59       |
| 9.5 删除静态路由                          |          |
| 10 共享                               | 61       |
| 10 /<br>10 1<br>共享概述                | 61       |
| 10.2 创建共享                           |          |
| 10.3 修改共享名称                         |          |
| 10.4 查看共享详情                         |          |
| 10.5 接受连接创建申请                       |          |
| 10.6 拒绝连接创建申请                       |          |
| 10.7 删除共享                           |          |
| 11 流日志                              | 69       |
| 11.1 流日志概述                          |          |
| 11.2 创建流日志                          |          |
| 11.3 查看流日志信息                        | 71       |
|                                     |          |

| 11.4 | 关闭流日志                                    | 73 |
|------|------------------------------------------|----|
| 11.5 | 开启流日志                                    | 73 |
| 11.6 | 删除流日志                                    | 74 |
| 12   | 监控                                       | 75 |
| 12.1 | 支持的监控指标                                  | 75 |
| 12.2 | 查看监控指标                                   | 78 |
| 12.3 | 创建告警规则和通知                                | 79 |
| 13   | 审计                                       | 81 |
| 13.1 | 支持审计的关键操作                                | 81 |
| 13.2 | 查看审计日记                                   | 82 |
| 14   | 常见问题                                     | 84 |
| 14.1 | 如何解决 VPC 路由表中的 0.0.0.0/0 路由无法转发至 ER 的问题? | 84 |
| 14.2 | 如何在 VPC 路由表中配置指向 ER 的 100.64.x.x 网段的路由?  | 85 |
| 14.3 | 如何让接入 ER 的两个连接之间互相学习路由?                  | 86 |

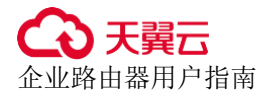

## **1** 产品介绍

## 1.1 什么是企业路由器

企业路由器(Enterprise Router, ER)可以连接虚拟私有云(Virtual Private Cloud, VPC) 或本地网络来构建中心辐射型组网,是云上大规格、高带宽、高性能的集中路由器。 企业路由器使用边界网关协议(Border Gateway Protocol, BGP),支持路由学习、动态 选路以及链路切换,极大的提升网络的可扩展性及运维效率,从而保证业务的连续 性。

图 1-1 和图 1-2 分别展示了不使用和使用企业路由器构建的网络拓扑,详细的对比说明 如表 1-1 所示。

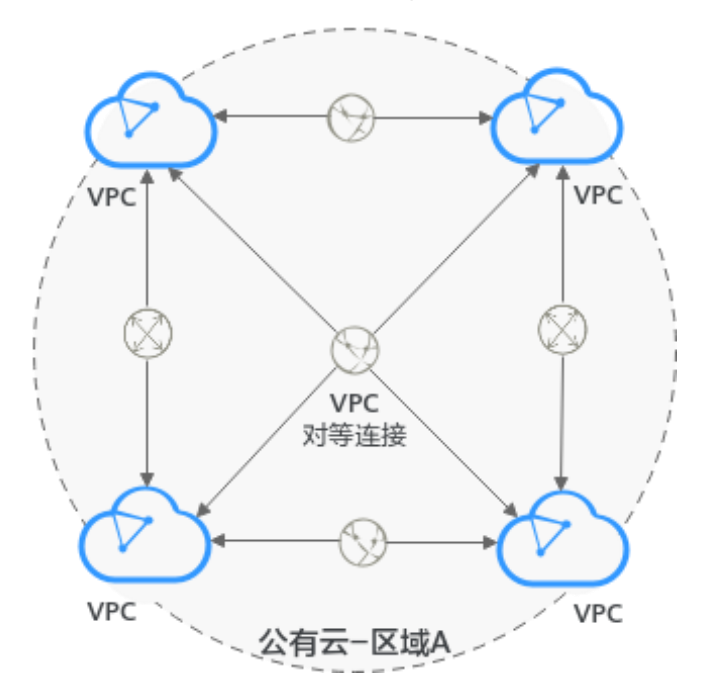

#### 图1-1 不使用企业路由器构建网络

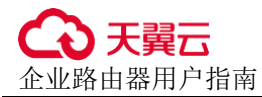

#### 图1-2 使用企业路由器构建网络

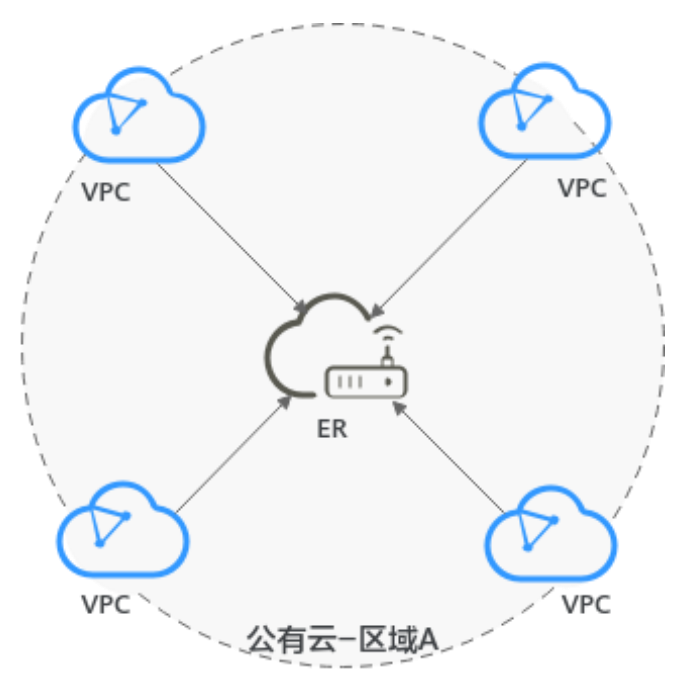

#### 表1-1 网络拓扑对比说明

| 对比项             | 不使用企业路由器                                                                                                    | 使用企业路由器                                                                                                    | 企业路由器价值                                                   |
|-----------------|----------------------------------------------------------------------------------------------------|----------------------------------------------------------------------------------------------------|-----------------------------------------------------------|
| 同区域多个<br>VPC 互通 | <ul> <li>同区域4个VPC<br/>需要建立6个对<br/>等连接实现互通。</li> <li>4个VPC路由表<br/>中各需要配置3<br/>条对端VPC的路<br/>由,共需要配置<br/>12条路由。</li> </ul> | <ul> <li>将同区域 4 个<br/>VPC 接入 ER<br/>中, ER 可以在<br/>接入的所有 VPC<br/>中路由流量。</li> <li>ER 可以自动学<br/>习 VPC 网段到路<br/>由表中,只需要<br/>在 4 个 VPC 路由<br/>表中配置到 ER<br/>的路由。</li> </ul> | <ul> <li>免去大量的对等连接配置。</li> <li>减少路由条目配置及维护工作量。</li> </ul> |

通过对比,可以看出,使用企业路由器构建的网络拓扑更简洁,可扩展性高,同时网 络维护工作也更简单。

## 1.2 产品优势

企业路由器是一个支持路由学习的高性能集中路由器,本章节为您介绍企业路由器的 优势。

#### 高性能

企业路由器采用集群部署,独享资源确保高性能,满足大规模组网的业务负荷。

#### 高可用

企业路由器可同时部署在多个可用区,打造双活或者多活模式,无缝实时切换,确保 业务连续性。

#### 管理简单

企业路由器可以实现多 VPC 互联,在接入的所有网络实例之间路由流量,可以简化网络拓扑,降低网络管理难度,提升网络运维效率。可以减少的工作说明如下:

- 对于 VPC 互通,不再需要您频繁创建多个 VPC 对等连接,维护每个 VPC 路由表。
- 企业路由器支持路由学习,能够自动进行路由信息的更新和同步,当网络拓扑变 更时,能够自动收敛,无需手工配置、变更繁琐的路由条目。

## 1.3 产品功能

企业路由器提供丰富的功能供您灵活配置服务,具体说明如表 1-2 所示。

- 提供添加连接、创建自定义路由表、创建关联、创建传播、添加路由等丰富的网络构建和路由管理功能。
- 提供权限管控、标签管理、配额管理等提升服务使用安全和便捷的多种实用功能。

| 功能        | 功能描述                                                                                                    | 参考链接    |
|-----------|----------------------------------------------------------------------------------------------------|---------|
| 企业路<br>由器 | 您可以将企业路由器看作一个支持路由学习的高性能<br>集中路由器,创建企业路由器时,您可以设置部署区<br>域、可用区、名称等参数。<br>企业路由器创建完成后,您可以根据业务使用情况灵<br>活调整部分参数。 | 创建企业路由器 |
| 连接        | 为企业路由器添加网络实例对应的连接,即表示将网<br>络实例接入企业路由器中。                                                                   | 连接概述    |
| 路由表       | 路由表是企业路由器发送报文的依据,包含连接的关<br>联关系、传播关系以及路由信息。<br>一个企业路由器可以拥有多个路由表,您可以将连接<br>关联至不同的路由表,从而实现网络实例的灵活互通<br>或者隔离。 | 路由表概述   |
| 关联        | 关联是将连接关联至 ER 路由表中,您可以通过以下<br>方法创建关联:                                                                      | 关联概述    |

#### 表1-2 企业路由器功能概览

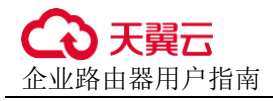

| 功能  | 功能描述                                                                                    | 参考链接             |  |  |
|-----|-----------------------------------------------------------------------------------------|------------------|--|--|
|     | • 手动创建:选择任意路由表,并在路由表中为连接<br>创建关联。                                                       |                  |  |  |
|     | <ul> <li>自动创建:开启"默认路由表关联"功能,指定默<br/>认路由表,系统会自动为连接在默认路由表中创建<br/>关联。</li> </ul>           |                  |  |  |
| 传播  | 传播是企业路由器和连接的路由学习关系,您可以通<br>过以下方法创建传播:                                                   | 传播概述             |  |  |
|     | <ul> <li>手动创建:选择任意路由表,并在路由表中为连接<br/>创建传播。</li> </ul>                                    |                  |  |  |
|     | <ul> <li>自动创建:开启"默认路由表传播"功能,指定默<br/>认路由表,系统会自动为连接在默认路由表中创建<br/>传播。</li> </ul>           |                  |  |  |
| 路由  | 路由是目的地址、下一跳以及路由类型等信息组成。<br>路由分为两种:                                                      | 路由概述             |  |  |
|     | <ul><li> 自动学习的传播路由</li><li> 手动添加的静态路由</li></ul>                                         |                  |  |  |
| 共享  | 所有者可以将自己的企业路由器同时共享给多个其他<br>账号,称为接受者。                                                    | 共享概述             |  |  |
|     | 接受者可以在共享企业路由器中添加连接,将自己名<br>下的网络实例加入该企业路由器中,实现多个账号内<br>的网络实例接入同一个企业路由器构建组网的需求。           |                  |  |  |
|     | 对于"虚拟私有云(VPC)"连接,通过共享功能,可以在同一个企业路由器中接入不同账号下的虚拟私<br>有云,构建云上同区域组网。                        |                  |  |  |
| 流日志 | 通过流日志功能可以实时记录企业路由器中连接的流<br>量日志信息。通过这些日志信息,您可以监控连接的<br>网络流量、进行网络攻击分析等,帮助您实现高效的<br>网络运维。  | 流日志概述            |  |  |
| 监控  | 通过云监控服务,您可以监控企业路由器实例以及企<br>业路由器连接的网络情况。                                                 | 支持的监控指标          |  |  |
| 审计  | 通过云审计服务,您可以记录与企业路由器相关的操<br>作事件,便于日后的查询、审计和回溯。                                           | 支持审计的关键<br>操作    |  |  |
| 权限  | 针对位于云上的企业路由器资源,您可以通过 IAM 进行精细的权限管理,为企业中的员工设置不同的访问<br>权限,以达到不同员工之间的权限隔离,从而实现资<br>源的安全管控。 | 创建用户并授权<br>使用 ER |  |  |

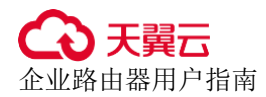

## 1.4 权限管理

如果您需要对云服务平台上的 ER 资源,为企业中的员工设置不同的访问权限,以达到 不同员工之间的权限隔离,您可以使用统一身份认证服务(Identity and Access Management,简称 IAM)进行精细的权限管理。该服务提供用户身份认证、权限分 配、访问控制等功能,可以帮助您安全的控制服务资源的访问。

通过 IAM,您可以在账号中给员工创建 IAM 用户,并授权控制他们对资源的访问范围。例如您的员工中有负责软件开发的人员,您希望他们拥有 ER 的使用权限,但是不希望他们拥有删除 ER 等高危操作的权限,那么您可以使用 IAM 为开发人员创建用户,通过授予仅能使用 ER,但是不允许删除 ER 的权限,控制他们对 ER 资源的使用范围。

如果账号已经能满足您的要求,不需要创建独立的 IAM 用户进行权限管理,您可以跳过本章节,不影响您使用 ER 服务的其它功能。

IAM 是云服务平台提供权限管理的基础服务,无需付费即可使用,您只需要为您账号中的资源进行付费。

#### ER 权限

默认情况下,管理员创建的 IAM 用户没有任何权限,需要将其加入用户组,并给用户 组授予策略或角色,才能使得用户组中的用户获得对应的权限,这一过程称为授权。 授权后,用户就可以基于被授予的权限对云服务进行操作。

ER 部署时通过物理区域划分,为项目级服务。授权时,"作用范围"需要选择"区域级项目",然后在指定区域对应的项目中设置相关权限,并且该权限仅对此项目生效;如果在"所有项目"中设置权限,则该权限在所有区域项目中都生效。访问 ER 时,需要先切换至授权区域。

如表1所示,包括了ER的所有系统权限。

| 表1-3 | ER | 系统权限 |
|------|----|------|
|------|----|------|

| 系统角色/策略<br>名称        | 描述                                          | 类别   | 依赖关系 |
|----------------------|---------------------------------------------|------|------|
| ER FullAccess        | 企业路由器的管理员权限,拥<br>有该权限的用户可以操作并使<br>用所有企业路由器。 | 系统策略 | 无    |
| ER<br>ReadOnlyAccess | 企业路由器只读权限,拥有该<br>权限的用户仅能查看企业路由<br>器数据。      | 系统策略 | 无    |

表 1-4 列出了 ER 常用操作与系统权限的授权关系,您可以参照该表选择合适的系统权限。

#### 表1-4 常用操作与系统权限的关系

| 操作                              | Tenant<br>Administrato<br>r | Tenant<br>Guest | ER<br>FullAccess | ER<br>ReadOnlyAc<br>cess |
|---------------------------------|-----------------------------|-----------------|------------------|--------------------------|
| 创建企业路由器                         | $\checkmark$                | х               | $\checkmark$     | х                        |
| 修改企业路由器配置                       | $\checkmark$                | Х               | $\checkmark$     | х                        |
| 查看企业路由器                         | $\checkmark$                | $\checkmark$    | $\checkmark$     | $\checkmark$             |
| 删除企业路由器                         | $\checkmark$                | х               | $\checkmark$     | х                        |
| 在企业路由器中添加<br>"虚拟私有云<br>(VPC)"连接 | 1                           | X               | ~                | x                        |
| 删除"虚拟私有云<br>(VPC)"连接            | $\checkmark$                | x               | $\checkmark$     | X                        |
| 查看连接(所有类<br>型)                  | $\checkmark$                | $\checkmark$    | $\checkmark$     | $\checkmark$             |
| 创建路由表                           | $\checkmark$                | х               | $\checkmark$     | x                        |
| 修改路由表名称                         | $\checkmark$                | х               | √                | x                        |
| 查看路由表                           | $\checkmark$                | $\checkmark$    | $\checkmark$     | $\checkmark$             |
| 删除路由表                           | $\checkmark$                | х               | $\checkmark$     | x                        |
| 创建关联将连接关联<br>至路由表中              | $\checkmark$                | x               | $\checkmark$     | X                        |
| 查看路由表中关联的<br>连接                 | $\checkmark$                | $\checkmark$    | $\checkmark$     | ~                        |
| 删除路由表中关联的<br>连接                 | $\checkmark$                | x               | $\checkmark$     | Х                        |
| 在路由表中创建连接<br>的传播                | $\checkmark$                | x               | $\checkmark$     | X                        |
| 查看路由表中连接的<br>传播                 | $\checkmark$                | $\checkmark$    | $\checkmark$     | $\checkmark$             |
| 删除路由表中连接的<br>传播                 | $\checkmark$                | x               | $\checkmark$     | X                        |
| 创建静态路由                          | $\checkmark$                | x               | $\checkmark$     | x                        |
| 修改静态路由                          | $\checkmark$                | x               | $\checkmark$     | x                        |
| 查看路由                            | $\checkmark$                | $\checkmark$    | $\checkmark$     | $\checkmark$             |

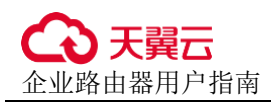

| 操作      | Tenant<br>Administrato<br>r | Tenant<br>Guest | ER<br>FullAccess | ER<br>ReadOnlyAc<br>cess |
|---------|-----------------------------|-----------------|------------------|--------------------------|
| 删除静态路由  | $\checkmark$                | х               | $\checkmark$     | х                        |
| 创建流日志   | $\checkmark$                | х               | $\checkmark$     | х                        |
| 查看流日志   | $\checkmark$                | $\checkmark$    | $\checkmark$     | $\checkmark$             |
| 关闭流日志   | $\checkmark$                | х               | $\checkmark$     | Х                        |
| 开启流日志   | $\checkmark$                | Х               | $\checkmark$     | Х                        |
| 删除流日志   | $\checkmark$                | Х               | $\checkmark$     | Х                        |
| 添加资源的标签 | $\checkmark$                | Х               | $\checkmark$     | Х                        |
| 修改资源的标签 | $\checkmark$                | Х               | $\checkmark$     | Х                        |
| 查看资源的标签 | $\checkmark$                | $\checkmark$    | $\checkmark$     | $\checkmark$             |
| 删除资源的标签 | $\checkmark$                | х               | $\checkmark$     | х                        |

## 1.5 约束与限制

#### 配额说明

企业路由器的配额说明如表 1-5 所示。

#### 表1-5 企业路由器的配额说明

| 配额项目                  | 配额说明  |
|-----------------------|-------|
| 每个虚拟私有云支持同时接入的企业路由器数量 | 不支持修改 |
| 每个企业路由器支持创建的路由表数量     | 不支持修改 |
| 每个企业路由器支持的最大路由数量      | 不支持修改 |
| 每个租户支持创建的流日志最大数量      | 不支持修改 |

#### 规格说明

企业路由器的规格说明如表 1-6 所示。

#### 表1-6 企业路由器的规格说明

| 规格项目                 | 默认规格     | 申请提升规格   |
|----------------------|----------|----------|
| 每个租户支持创建的企业路由器<br>数量 | 1个       | 请您联系客服处理 |
| 每个企业路由器支持的最大转发<br>能力 | 100 Gbps | 请您联系客服处  |

#### 约束与限制

- 企业路由器不支持和 VPC 的虚拟 IP 一同使用,如果您的组网中存在 VPC 的虚拟 IP,请联系客服,对组网方案进行评估。
- 当您的 VPC 和 ER 组网存在以下情况时,则不建议您在 VPC 路由表中将下一跳为 ER 的路由配置成默认路由 0.0.0.0/0,那样会导致部分业务流量无法转发至 ER。
  - VPC 内的 ECS 绑定了 EIP。
  - VPC 被 ELB、NAT 网关、VPCEP、DCS 服务占用。
- 当前 VPC 路由表中不支持添加目的地址为 100.64.x.x 网段, 且下一跳指向 ER 的路由。

## 1.6 与其他服务的关系

#### 表1-7 企业路由器与其他服务的关系

| 服务名称                                             | 交互功能                                                                            |
|--------------------------------------------------|---------------------------------------------------------------------------------|
| 虚拟私有云(Virtual Private<br>Cloud, VPC)             | 您可以将 VPC 接入企业路由器,快速打通云上<br>网络,尤其对于多个 VPC 互通的组网,免去大<br>量的对等连接配置。                 |
| 云防火墙(Cloud Firewall,<br>CFW)                     | 您可以通过企业路由器、虚拟私有云 VPC 和云防火墙构建组网,实现云上 VPC 间的流量防护。                                 |
| 统一身份认证服务(Identity and<br>Access Management, IAM) | 针对位于公有云上的企业路由器资源,您可以通过 IAM 进行精细的权限管理,即为不同的用户<br>设置不同的使用权限,权限管理有助于实现资源<br>的安全管控。 |
| 云监控                                              | 使用云监控可以监控企业路由器实例以及企业路<br>由器连接的网络情况,并对异常进行报警,保证<br>业务的顺畅运行。                      |
| 云审计服务(Cloud Trace<br>Service, CTS)               | 使用云审计服务可以记录与企业路由器相关的操<br>作事件,便于日后的查询、审计和回溯。                                     |

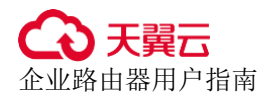

## 1.7 区域和可用区

#### 什么是区域、可用区?

区域和可用区用来描述数据中心的位置,您可以在特定的区域、可用区创建资源。

- 区域(Region)指物理的数据中心。每个区域完全独立,这样可以实现最大程度的容错能力和稳定性。资源创建成功后不能更换区域。
- 可用区(AZ, Availability Zone)是同一区域内,电力和网络互相隔离的物理区域,一个可用区不受其他可用区故障的影响。一个区域内可以有多个可用区,不同可用区之间物理隔离,但内网互通,既保障了可用区的独立性,又提供了低价、低时延的网络连接。

图 1-3 阐明了区域和可用区之间的关系。

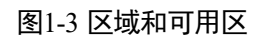

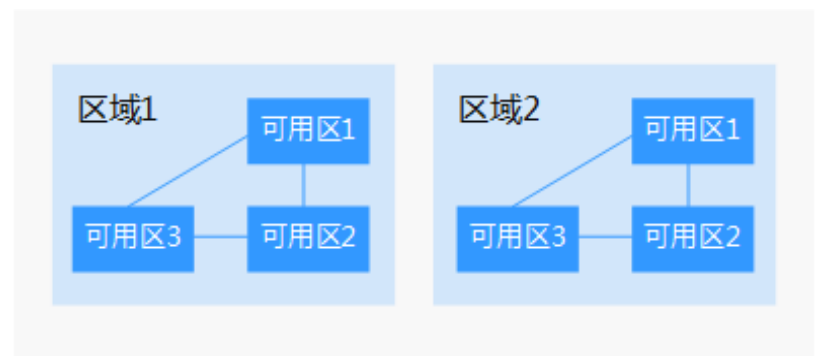

#### 如何选择区域?

建议就近选择靠近您或者您的目标用户的区域,这样可以减少网络时延,提高访问速度。

#### 如何选择可用区?

是否将资源放在同一可用区内,主要取决于您对容灾能力和网络时延的要求。

- 如果您的应用需要较高的容灾能力,建议您将资源部署在同一区域的不同可用区内。
- 如果您的应用要求实例之间的网络延时较低,则建议您将资源创建在同一可用区内。

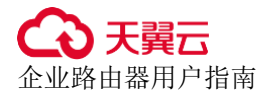

## **2** 快速入门

## 2.1 通过企业路由器实现同区域 VPC 互通

### 2.1.1 方案概述

#### 背景信息

XX 企业在公有云区域 A 内部署了 4 个虚拟私有云 VPC,这 4 个 VPC 之间需要互相访问。

在区域 A 内创建一个企业路由器 ER,将 VPC 接入 ER 内, ER 可以在 4 个 VPC 之间路由流量,实现网络互通。

#### 图2-1 同区域 VPC 互通组网

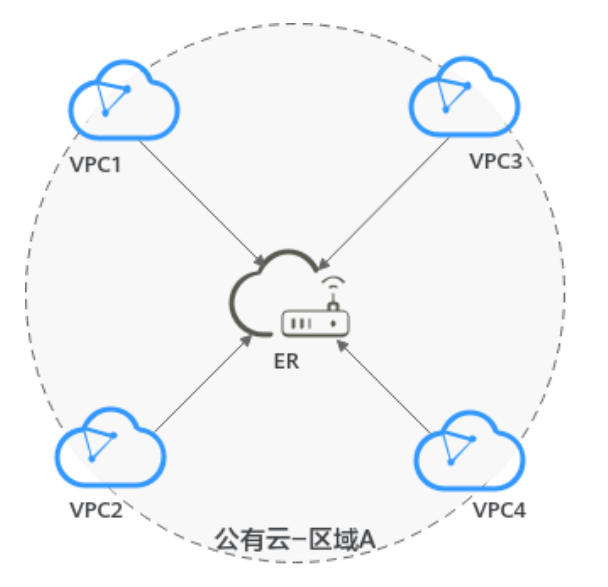

#### 🗀 说明

本文档指导用户通过企业路由器快速构建同区域组网,实现同区域 VPC 互通。 您可以使用企业路由器共享功能,将不同账号下的虚拟私有云添加至同一个企业路由器中构建组 网。

#### 操作流程

本文档介绍如何通过企业路由器构建同区域 VPC 互通组网,流程如图 2-2 所示。

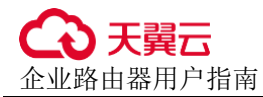

#### 图2-2 构建同区域 VPC 互通组网流程图

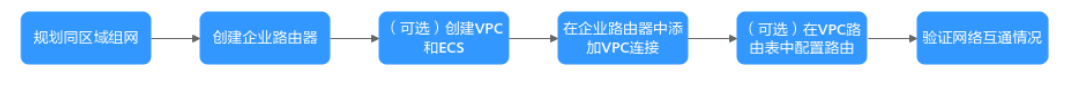

#### 表2-1 构建同区域 VPC 互通组网流程说明

| 序<br>号 | 步骤                           | 说明                                                                                                    |
|--------|------------------------------|----------------------------------------------------------------------------------------------------|
| 1      | 步骤一:规划组网和资<br>源              | 规划组网和资源,包括资源数量及网段信息等。                                                                                                    |
| 2      | 步骤二: 创建企业路由<br>器             | 创建1个企业路由器,构建一个同区域组网只需要1<br>个企业路由器。                                                                                                    |
| 3      | 步骤三: (可选) 创建<br>VPC 和 ECS 资源 | 创建 4 个虚拟私有云 VPC 和 4 个弹性云服务器<br>ECS。此处资源数量和规格均为示例,您可以根据实际情况调整。<br>如果您己有资源,不用执行本章节操作。                                                                                                    |
| 4      | 步骤四:在企业路由器<br>中添加 VPC 连接     | 将4个VPC分别接入企业路由器中。                                                                                                    |
| 5      | 步骤五: (可选)在<br>VPC 路由表中配置路由   | <ul> <li>在 VPC 路由表中配置到企业路由器的路由信息。</li> <li>如果您在创建连接时开启"配置连接侧路由"选项,则不用手动在 VPC 路由表中配置静态路由,系统会在 VPC 的所有路由表中自动添加指向 ER 的路由,目的地址固定为 10.0.0/8,172.16.0.0/12,192.168.0.0/16。</li> <li>如果 VPC 路由表中的路由与这三个固定网段冲突,则会添加失败。此时建议您不要开启"配置连接侧路由"选项,并在连接创建完成后,手动添加路由。</li> </ul> |
| 6      | 步骤六:验证网络互通<br>情况             | 登录 ECS,执行 ping 命令,验证网络互通情况。                                                                                                    |

## 2.1.2 步骤一:规划组网和资源

通过企业路由器构建同区域 VPC 互通组网,您需要规划组网和资源:

- 规划组网:规划 VPC 及其子网的网段、VPC 路由表和 ER 路由表信息。
- 规划资源:规划云上资源的数量、名称以及主要参数等信息,云上资源包括
   VPC、ECS 以及 ER。

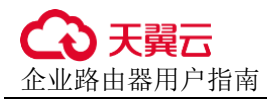

#### 规划组网

同区域 VPC 互通组网规划如图 2-3 所示,将4个 VPC 接入 ER 中,组网规划说明如表 2-3 所示。

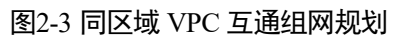

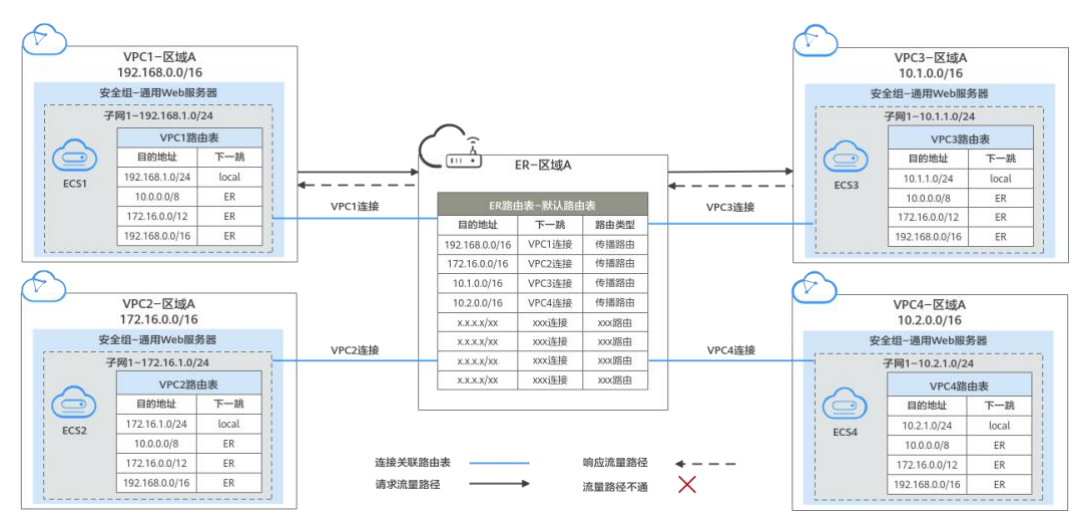

#### 表2-2 网络流量路径说明

| 场景                 | 说明                                                                                                    |
|--------------------|----------------------------------------------------------------------------------------------------|
| 请求路径:<br>VPC1→VPC3 | <ol> <li>在 VPC1 路由表中,通过下一跳为 ER 的路由将流量转送到<br/>ER。</li> <li>在 ER 路由表中,通过下一跳为 VPC3 连接的传播路由将流量<br/>送达 VPC3。</li> </ol> |
| 响应路径:<br>VPC3→VPC1 | <ol> <li>在 VPC3 路由表中,通过下一跳为 ER 的路由将流量转送到<br/>ER。</li> <li>在 ER 路由表中,通过下一跳为 VPC1 连接的传播路由将流量<br/>送达 VPC1。</li> </ol> |

#### 表2-3 同区域 VPC 互通组网规划说明

| 资源  | 说明                                                                                            |
|-----|-----------------------------------------------------------------------------------------------|
| VPC | • VPC 网段(CIDR)不能重叠。                                                                           |
|     | 本示例中, ER 路由表使用的是"虚拟私有云(VPC)"连接的传播路<br>由,由 ER 自动学习 VPC 网段作为目的地址,不支持修改,因此重叠<br>的 VPC 网段会导致路由冲突。 |
|     | 如果您已有的 VPC 存在网段重叠,则不建议您使用传播路由,请在<br>ER 路由表中手动添加静态路由,目的地址可以为 VPC 子网网段或者<br>范围更小的网段。            |

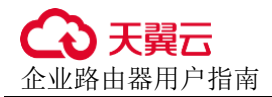

| 资源  | 说明                                                                                                    |
|-----|----------------------------------------------------------------------------------------------------|
|     | • VPC 有一个默认路由表。                                                                                                    |
|     | • VPC 默认路由表中的路由说明如下:                                                                                                    |
|     | - local: 表示 VPC 本地 IPV4 的默认路由条目,用于 VPC 内子网通信,系统自动配置。                                                                       |
|     | <ul> <li>ER:表示将 VPC 子网流量路由至 ER,建议您在 VPC 路由表中增加三个 VPC 的网段 10.0.0.0/8、172.16.0.0/12、192.168.0.0/16,路由信息如表 2-4 所示。</li> </ul> |
| ER  | 开启"默认路由表关联"和"默认路由表传播"功能,添加完"虚拟私有云(VPC)"连接,系统会自动执行以下配置:                                                                     |
|     | • 将 4 个"虚拟私有云(VPC)"连接关联至 ER 默认路由表。                                                                                         |
|     | • 在默认路由表中创建"虚拟私有云(VPC)"连接的传播,路由自动<br>学习 VPC 网段,路由信息如表 2-5 所示。                                                              |
| ECS | 4个 ECS 分别位于不同的 VPC 内, VPC 中的 ECS 如果位于不同的安全 组,需要在安全组中添加规则放通网络。                                                              |

#### 表2-4 VPC 路由表

| 目的地址           | 下一跳   | 路由类型      |
|----------------|-------|-----------|
| 10.0.0/8       | 企业路由器 | 静态路由: 自定义 |
| 172.16.0.0/12  | 企业路由器 | 静态路由: 自定义 |
| 192.168.0.0/16 | 企业路由器 | 静态路由: 自定义 |

#### 🗀 说明

- 如果您在创建连接时开启"配置连接侧路由"选项,则不用手动在 VPC 路由表中配置静态路由,系统会在 VPC 的所有路由表中自动添加指向 ER 的路由,目的地址固定为 10.0.0.0/8, 172.16.0.0/12, 192.168.0.0/16。
- 如果 VPC 路由表中的路由与这三个固定网段冲突,则会添加失败。此时建议您不要开启 "配置连接侧路由"选项,并在连接创建完成后,手动添加路由。
- 不建议在 VPC 路由表中将 ER 的路由配置为默认路由网段 0.0.0/0, 如果 VPC 内的 ECS 绑 定了 EIP, 会在 ECS 内增加默认网段的策略路由,并且优先级高于 ER 路由,此时会导致流 量转发至 EIP,无法抵达 ER。

#### 表2-5 ER 路由表

| 目的地址                    | 下一跳                   | 路由类型 |
|-------------------------|-----------------------|------|
| VPC1 网段: 192.168.0.0/16 | VPC1 连接: er-attach-01 | 传播路由 |

| 目的地址                   | 下一跳                   | 路由类型 |
|------------------------|-----------------------|------|
| VPC2 网段: 172.16.0.0/16 | VPC2 连接: er-attach-02 | 传播路由 |
| VPC3 网段: 10.1.0.0/16   | VPC3 连接: er-attach-03 | 传播路由 |
| VPC4 网段: 10.2.0.0/16   | VPC4 连接: er-attach-04 | 传播路由 |

#### 规划资源

企业路由器 ER、虚拟私有云 VPC、弹性云服务器 ECS 只要位于同一个区域内即可,可用区可以任意选择,不用保持一致。

#### 🛄 说明

以下资源规划详情仅为示例,您可以根据需要自行修改。

• 企业路由器 ER: 1个,资源规划详情如表 2-6 所示。

#### 表2-6 ER 资源规划详情

| ER 名称          | AS 号  | 默认路由<br>表关联 | 默认路由<br>表传播 | 关联路由<br>表 | 传播路由<br>表 | 连接               |
|----------------|-------|-------------|-------------|-----------|-----------|------------------|
| er-test-<br>01 | 64512 | 开启          | 开启          | 默认路由<br>表 | 默认路由<br>表 | er-attach-<br>01 |
|                |       |             |             |           |           | er-attach-<br>02 |
|                |       |             |             |           |           | er-attach-<br>03 |
|                |       |             |             |           |           | er-attach-<br>04 |

#### • 虚拟私有云 VPC: 4 个, VPC 的网段不能重复,资源规划详情如表 2-7 所示。

#### 表2-7 VPC 资源规划详情

| VPC 名称      | VPC 网段         | 子网名称           | 子网网段           | 关联路由表 |
|-------------|----------------|----------------|----------------|-------|
| vpc-demo-01 | 192.168.0.0/16 | subnet-demo-01 | 192.168.1.0/24 | 默认路由表 |
| vpc-demo-02 | 172.16.0.0/16  | subnet-demo-02 | 172.16.1.0/24  | 默认路由表 |
| vpc-demo-03 | 10.1.0.0/16    | subnet-demo-03 | 10.1.1.0/24    | 默认路由表 |
| vpc-demo-04 | 10.2.0.0/16    | subnet-demo-04 | 10.2.1.0/24    | 默认路由表 |

● 弹性云服务器 ECS: 4 个,分别接入 4 个不同的 VPC,资源规划详情如表 2-8 所示。

#### 表2-8 ECS 资源规划详情

| ECS 名称      | VPC 名称      | 子网名称           | 安全组      | 私有 IP 地址     |
|-------------|-------------|----------------|----------|--------------|
| ecs-demo-01 | vpc-demo-01 | subnet-demo-01 | sg-demo: | 192.168.1.12 |
| ecs-demo-02 | vpc-demo-02 | subnet-demo-02 | 通用 Web 服 | 172.16.1.189 |
| ecs-demo-03 | vpc-demo-03 | subnet-demo-03 | 分砳       | 10.1.1.105   |
| ecs-demo-04 | vpc-demo-04 | subnet-demo-04 |          | 10.2.1.83    |

## 2.1.3 步骤二: 创建企业路由器

#### 操作场景

本章节指导用户创建企业路由器。

#### 操作步骤

- 步骤1 登录管理控制台,进入企业路由器主页面。
- 步骤2 单击页面右上角的"创建企业路由器"。

进入"创建企业路由器"页面。

步骤3 根据界面提示,配置企业路由器的基本信息,如表 2-9 所示。

#### 表2-9 创建企业路由器-参数说明

| 参数名称         | 参数说明                                           | 取值样例       |
|--------------|------------------------------------------------|------------|
| 区域           | 选择靠近业务的区域,不可修改。                                | -          |
| 可用区          | 选择两个可用区部署企业路由器。                                | 可用区 1      |
|              |                                                | 可用区 2      |
| 名称           | 企业路由器名称,支持修改。                                  | er-test-01 |
| ASN          | 根据网络规划指定自治系统编号,不支持修改。                          | 64512      |
| 默认路由表<br>关联  | 开启"默认路由表关联"功能,可以免去创建路<br>由表、创建关联等操作,支持修改。      | 开启         |
| 默认路由表<br>传播  | 开启"默认路由表传播"功能,可免去创建路由<br>表、创建传播、添加路由等操作,支持修改。  | 开启         |
| 自动接受共<br>享连接 | 关闭"自动接受共享连接"功能,接受者创建的<br>连接需要所有者审批,所有者接受后才会创建。 | 关闭         |

| 参数名称 | 参数说明                        | 取值样例                     |
|------|-----------------------------|--------------------------|
| 企业项目 | 将企业路由器加入已有的企业项目内,支持修<br>改。  | default                  |
| 标签   | 为企业路由器绑定标签,用来标识资源,支持修<br>改。 | "标签键": test<br>"标签值": 01 |
| 描述   | 该企业路由器的描述信息,支持修改。           | -                        |

步骤4 基本信息设置完成后,单击"立即创建"。

- **步骤**5 在产品配置信息确认页面,再次核对企业路由器信息,确认无误后,单击"提交"。 返回企业路由器列表页面。
- **步骤**6 在企业路由器列表页面,查看企业路由器状态。 待状态由"创建中"变为"正常",表示企业路由器创建完成。

----结束

### 2.1.4 步骤三: (可选) 创建 VPC 和 ECS

#### 操作场景

本章节指导用户创建虚拟私有云 VPC 和弹性云服务器 ECS。 如果您已有 VPC 和 ECS 资源,则可以不用执行本章节操作。

#### 约束与限制

• VPC 网段(CIDR)不能重叠。

本示例中, ER 路由表使用的是"虚拟私有云 (VPC)"连接的传播路由, 由 ER 自动学习 VPC 网段作为目的地址,不支持修改,因此重叠的 VPC 网段会导致路由冲突。 如果您已有的 VPC 存在网段重叠,则不建议您使用传播路由,请在 ER 路由表中 手动添加静态路由,目的地址可以为 VPC 子网网段或者范围更小的网段。

 本示例中4个ECS位于同一个安全组内,如果您的ECS位于不同的安全组,需要 在安全组中添加规则放通网络。

#### 操作步骤

步骤1 创建4个 VPC 及子网。

创建 VPC 及子网,具体方法请参见"虚拟私有云用户指南 >创建虚拟私有云和子 网"。

本示例中的 VPC 和子网资源规划详情请参见表 2-7。

步骤 2 创建 4 个 ECS。

创建 ECS,具体方法请参见"弹性云服务器用户指南 > 创建弹性云服务器"。 本示例中的 ECS 资源规划详情请参见表 2-8。

----结束

### 2.1.5 步骤四: 在企业路由器中添加 VPC 连接

#### 操作场景

本章节指导用户在企业路由器中添加"虚拟私有云 (VPC)"连接,将4个 VPC 接入 企业路由器中。

#### 操作步骤

步骤1 登录管理控制台,进入企业路由器主页面。

- 步骤2 通过名称过滤,快速找到待添加连接的企业路由器。
- 步骤3 您可以通过以下两种操作入口,进入企业路由器的"连接"页签。
  - 在企业路由器右上角区域,单击"管理连接"。
  - 单击企业路由器名称,并选择"连接"页签。
- 步骤4 在"连接"页签下,单击"添加连接"。

弹出"添加连接"对话框。

步骤5 根据界面提示,配置连接的基本信息,如表 2-10 所示。

#### 表2-10 添加连接-参数说明

| 参数名称        | 参数说明                                                                                                    | 取值样例                                                                        |
|-------------|----------------------------------------------------------------------------------------------------|-----------------------------------------------------------------------------|
| 名称          | "虚拟私有云(VPC)"连接的名称,支持修改。                                                                                                    | er-attach-01                                                                |
| 连接类型        | 选择"虚拟私有云(VPC)",不支持修改。                                                                                                    | 虚拟私有云<br>(VPC)                                                              |
| 连接资源        | <ol> <li>连接类型选择完成后,在下拉列表中选择待接<br/>入企业路由器的虚拟私有云,不支持修改。</li> <li>虚拟私有云选择完成后,在下拉列表中选择待<br/>接入企业路由器的子网,不支持修改。</li> </ol>                                                                            | <ul> <li>虚拟私有云:<br/>vpc-demo-01</li> <li>子网: subnet-<br/>demo-01</li> </ul> |
| 配置连接侧<br>路由 | <ul> <li>如果您在创建连接时开启"配置连接侧路由"选项,则不用手动在 VPC 路由表中配置静态路由,系统会在 VPC 的所有路由表中自动添加指向 ER 的路由,目的地址固定为10.0.0/8,172.16.0.0/12,192.168.0.0/16。</li> <li>如果 VPC 路由表中的路由与这三个固定网段冲突,则会添加失败。此时建议您不要开启</li> </ul> | 开启                                                                          |

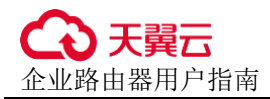

| 参数名称 | 参数说明                                                                                                    | 取值样例                     |
|------|----------------------------------------------------------------------------------------------------|--------------------------|
|      | "配置连接侧路由"选项,并在连接创建完成<br>后,手动添加路由。                                                                                                    |                          |
|      | • 不建议在 VPC 路由表中将 ER 的路由配置为<br>默认路由网段 0.0.0/0,如果 VPC 内的 ECS<br>绑定了 EIP,会在 ECS 内增加默认网段的策略<br>路由,并且优先级高于 ER 路由,此时会导致<br>流量转发至 EIP,无法抵达 ER。 |                          |
| 描述   | 该连接的描述信息,支持修改。                                                                                                    | -                        |
| 标签   | 为连接绑定标签,用来标识资源,支持修改。                                                                                                    | "标签键": test<br>"标签值": 01 |

步骤6 基本信息设置完成后,单击"立即创建"。

返回连接列表页面。

步骤7 在连接列表页面,查看连接状态。

待状态由"创建中"变为"正常",表示连接创建成功。

步骤8 重复执行步骤4~步骤7,在企业路由器中添加其他"虚拟私有云(VPC)"连接。

#### 须知

由于本示例创建 ER 时,开启"默认路由表关联"和"默认路由表传播",因此添加完 "虚拟私有云 (VPC)"连接后,系统会自动在 ER 路由表做如下配置:

- 将"虚拟私有云 (VPC)"连接关联至 ER 路由表。
- 在 ER 路由表中为"虚拟私有云 (VPC)"连接创建传播,自动学习 VPC 网段。

----结束

#### 2.1.6 步骤五: (可选) 在 VPC 路由表中配置路由

#### 操作场景

本章节指导用户在虚拟私有云 VPC 路由表中配置 ER 的路由信息。

#### 🗀 说明

• 如果您在创建连接时开启"配置连接侧路由"选项,则不用手动在 VPC 路由表中配置静态路由,系统会在 VPC 的所有路由表中自动添加指向 ER 的路由,目的地址固定为 10.0.0.0/8, 172.16.0.0/12, 192.168.0.0/16。

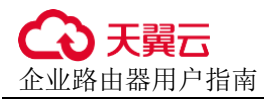

 如果 VPC 路由表中的路由与这三个固定网段冲突,则会添加失败。此时建议您不要开启 "配置连接侧路由"选项,并在连接创建完成后,手动添加路由。

#### 约束与限制

- 如果您的 VPC 只有一个默认路由表,那么所有子网都会关联至默认路由表,只需要在默认路由表中配置 ER 的路由信息。
- 如果您的 VPC 存在多个自定义路由表,并且不同子网关联至不同路由表。为了确保所有子网均可以和 ER 通信,需要在子网关联的每个路由表中配置 ER 的路由信息。

#### 操作步骤

- 步骤1 登录管理控制台,进入企业路由器主页面。
- 步骤2 通过名称过滤,快速找到待添加连接的企业路由器。
- 步骤3 您可以通过以下两种操作入口,进入企业路由器的"连接"页签。
  - 在企业路由器右上角区域,单击"管理连接"。
  - 单击企业路由器名称,并选择"连接"页签。
- 步骤4 在连接列表中,单击目标连接对应的"连接资源"超链接。

进入 VPC"基本信息"页面。

步骤5 在"网络互通概览"区域,单击子网对应的数字。

进入"子网"页面。

步骤6 单击子网对应的路由表名称。

进入路由表详情页面。

步骤7 在"基本信息"页签下,单击"添加路由"。

弹出"添加路由"对话框。

步骤8 根据界面提示,配置 VPC 到企业路由器的路由信息,如表 2-11 所示。

| 参数名称       | 参数说明                                                                                                    | 取值样例     |
|------------|----------------------------------------------------------------------------------------------------|----------|
| 目的地址类<br>型 | <ul> <li>目的地址类型支持以下两种类型:</li> <li>IP 地址: 支持单个 IP 地址或者 IP 网段。</li> <li>IP 地址组: 选择已创建的 IP 地址组,包含一个或者多个 IP 地址。</li> </ul> | IP 地址    |
| 目的地址       | 目的地址需要确保该 VPC 的流量可以访问到其他<br>接入企业路由器的 VPC,请您根据组网的实际规<br>划进行配置,支持修改。<br>• 为了方便配置以及后续的网络扩展,建议您目                           | 10.0.0/8 |

| 参数名称  | 参数说明                                                                                                    | 取值样例       |
|-------|----------------------------------------------------------------------------------------------------|------------|
|       | 的地址配置成 VPC 网段或者子网的地址。<br>• 不建议在 VPC 路由表中将 ER 的路由配置为默<br>认路由网段 0.0.0/0,如果 VPC 内的 ECS 绑<br>定了 EIP,会在 ECS 内增加默认网段的策略路<br>由,并且优先级高于 ER 路由,此时会导致流<br>量转发至 EIP,无法抵达 ER。 |            |
| 下一跳类型 | 选择"企业路由器",支持修改。                                                                                                    | 企业路由器      |
| 下一跳   | 根据名称选择目标企业路由器,支持修改。                                                                                                    | er-test-01 |
| 描述    | 该条路由的描述信息,支持修改。                                                                                                    | -          |

步骤9 路由信息设置完成后,单击"确定"。

返回路由列表页面,可以看到添加的路由。

步骤 10 重复执行步骤 6~步骤 11,为其他 VPC 配置 ER 的路由信息。

----结束

#### 2.1.7 步骤六:验证网络互通情况

操作场景

本章节指导用户登录弹性云服务器 ECS,验证网络互通情况。

#### 操作步骤

步骤1 登录弹性云服务器。

本示例是通过管理控制台远程登录(VNC 方式)。

步骤2 在弹性云服务器的远程登录窗口,执行以下命令,验证网络互通情况。

ping 弹性云服务器 IP 地址

以登录 ecs-demo-01, 验证 vpc-demo-01 与 vpc-demo-02 的网络互通情况为例:

#### ping 10.1.1.105

回显如下信息,表示网络已通。

[root@ecs-demo-01 ~]# ping 10.1.1.105 PING 10.1.1.105 (10.1.1.105) 56(84) bytes of data. 64 bytes from 10.1.1.105: icmp\_seq=1 ttl=64 time=1.14 ms 64 bytes from 10.1.1.105: icmp\_seq=2 ttl=64 time=0.644 ms 64 bytes from 10.1.1.105: icmp\_seq=3 ttl=64 time=0.599 ms 64 bytes from 10.1.1.105: icmp\_seq=4 ttl=64 time=0.639 ms ^C --- 10.1.1.105 ping statistics ---4 packets transmitted, 4 received, 0% packet loss, time 3004ms rtt min/avg/max/mdev = 0.599/0.756/1.142/0.223 ms [root@ecs-demo-01 ~]#

步骤3 重复执行步骤1~步骤2,验证 VPC 之间的网络互通情况。

----结束

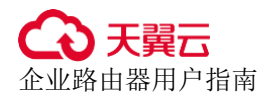

# **3** <sub>权限管理</sub>

## 3.1 创建用户并授权使用 ER

如果您需要对您所拥有的企业路由器 ER 进行精细的权限管理,您可以使用统一身份认证服务(Identity and Access Management,简称 IAM),通过 IAM,您可以:

- 根据企业的业务组织,在您的账号中,给企业中不同职能部门的员工创建 IAM 用 户,让员工拥有唯一安全凭证,并使用 ER 资源。
- 根据企业用户的职能,设置不同的访问权限,以达到用户之间的权限隔离。
- 将 ER 资源委托给更专业、高效的其他账号或者云服务,这些账号或者云服务可以根据权限进行代运维。

如果账号已经能满足您的要求,不需要创建独立的 IAM 用户,您可以跳过本章节,不影响您使用 ER 服务的其它功能。

本章节为您介绍对用户授权的方法,操作流程如图 3-1 所示。

#### 前提条件

给用户组授权之前,请您了解用户组可以添加的 ER 权限,并结合实际需求进行选择, 企业路由器支持的系统权限,请参见:权限管理。

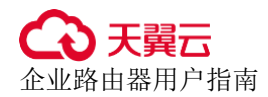

#### 示例流程

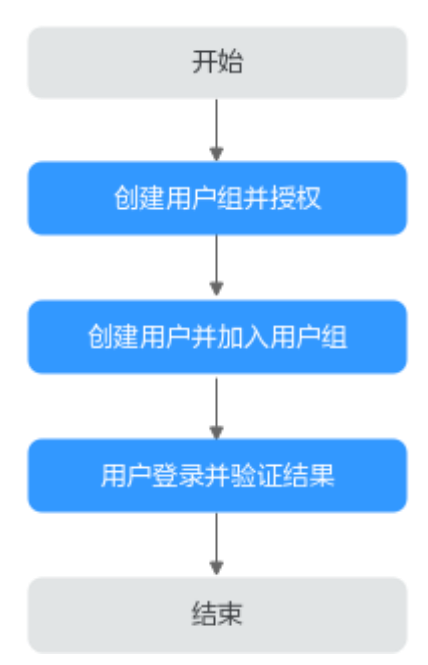

图3-1 给用户授予 ER 权限流程

1. 创建用户组并授权

在 IAM 控制台创建用户组,并授予企业路由器只读权限"ER ReadOnlyAccess"。

- 创建用户并加入用户组 在 IAM 控制台创建用户,并将其加入1中创建的用户组。
- 用户登录并验证权限 新创建的用户登录控制台,切换至授权区域,验证权限,当用户权限仅包含"ER ReadOnlyAccess":
  - a. 在"服务列表"中选择企业路由器,进入 ER 主界面,单击右上角"创建企业路由器",尝试创建企业路由器,如果无法创建企业路由器,表示"ER ReadOnlyAccess"已生效。
  - b. 在"服务列表"中选择除企业路由器外的任一服务,若提示权限不足,表示 "ER ReadOnlyAccess"已生效。

## 3.2 ER 自定义策略

如果系统预置的 ER 权限,不满足您的授权要求,可以创建自定义策略。 目前云服务平台支持以下两种方式创建自定义策略:

可视化视图创建自定义策略:无需了解策略语法,按可视化视图导航栏选择云服务、操作、资源、条件等策略内容,可自动生成策略。

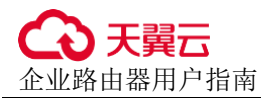

JSON 视图创建自定义策略:可以在选择策略模板后,根据具体需求编辑策略内容;也可以直接在编辑框内编写 JSON 格式的策略内容。

具体创建步骤请参见:统一身份认证服务用户指南 > 创建自定义策略。本章为您介绍 常用的 ER 自定义策略样例。

#### ER 自定义策略样例

示例 1: 授权用户创建企业路由器、删除企业路由器

```
{
    "Version": "1.1",
    "Statement": [
        {
            "Effect": "Allow",
            "Action": [
               "er:instances:create",
               "er:instances:delete"
              ]
        }
    ]
}
```

• 示例 2: 拒绝用户删除企业路由器

{

拒绝策略需要同时配合其他策略使用,否则没有实际作用。用户被授予的策略中,一个授权项的作用如果同时存在 Allow 和 Deny,则遵循 Deny 优先原则。

如果您给用户授予 ER FullAccess 的系统策略,但不希望用户拥有 ER FullAccess 中定义的删除企业路由器的权限,您可以创建一条拒绝删除企业路由器的自定义 策略,然后同时将 ER FullAccess 和拒绝策略授予用户,根据 Deny 优先原则,则 用户可以对 ER 执行除了删除企业路由器外的所有操作。拒绝策略示例如下:

# **4** 企业路由器

## 4.1 创建企业路由器

操作场景

本章节指导用户创建企业路由器。

#### 操作步骤

- 步骤1 登录管理控制台,进入企业路由器主页面。
- 步骤2 单击页面右上角的"创建企业路由器"。

进入"创建企业路由器"页面。

步骤3 根据界面提示,配置企业路由器的基本信息,如表4-1所示。

表4-1 创建企业路由器-参数说明

| 参数名称 | 参数说明                                                                                                    | 取值样例           |
|------|----------------------------------------------------------------------------------------------------|----------------|
| 区域   | 必选参数。<br>不同区域的云服务产品之间内网互不相通,请就<br>近选择靠近您业务的区域,可减少网络时延,提<br>高访问速度。                                              | -              |
| 可用区  | 必选参数。<br>可用区是在同一区域下,电力、网络隔离的物理<br>区域,可用区之间内网互通,不同可用区之间物<br>理隔离。一个区域内有多个可用区,一个可用区<br>发生故障后不会影响同一区域内下的其它可用<br>区。 | 可用区 1<br>可用区 2 |
|      | 此处建议您同时选择两个可用区,表示企业路由<br>器将同时部署在这两个可用区内,属于双活模<br>式,为业务容灾提供可靠保障。<br>两个可用区均部署企业路由器时,可用区内流量                       |                |

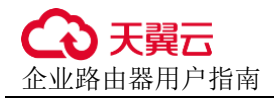

| 参数名称        | 参数说明                                                                                                    | 取值样例       |
|-------------|----------------------------------------------------------------------------------------------------|------------|
|             | 遵循本地优先原则,即优先访问同一个可用区内<br>的企业路由器,减少时延,提升访问速率。                                                                                                    |            |
| 名称          | <ul> <li>必选参数。</li> <li>输入企业路由器的名称。要求如下:</li> <li>长度范围为 1~64 位。</li> <li>名称由中文、英文字母、数字、下划线<br/>(_)、中划线(-)、点(.)组成。</li> </ul>                                                                                                    | er-test-01 |
| ASN         | 必选参数。<br>自治系统(AS)是一个实体管辖下拥有相同选路<br>策略的 IP 网络。在边界网关协议(BGP)网络<br>中,每个 AS 都被分配一个唯一的自治系统编号<br>(ASN),用于区分不同的 AS。<br>您可以在 64512-65534 或 420000000-<br>4294967294 范围内指定专用 ASN。<br>对于同一个区域内的组网,您可以将其视为一个<br>自治系统,企业路由器的 ASN 在指定范围内选<br>择任意一个即可。                                                     | 64800      |
| 默认路由表<br>关联 | 可选参数。<br>默认开启。<br>为了简化您后续的网络配置,此处建议您开启<br>"默认路由表关联"功能,开启之后:<br>1. 创建企业路由器时,系统会自动创建名称为<br>"defaultRouteTable"的路由表,将其作为默认<br>关联路由表。<br>默认关联路由表支持修改,企业路由器创建完<br>成后,您可以创建新的路由表,并将新的路由<br>表设置为默认关联路由表,具体请参见修改企<br>业路由器配置。<br>2. 设置完默认关联路由表后,在企业路由器中新<br>创建连接时(比如连接 A),会自动为连接 A<br>在默认关联路由表中创建关联。 | 开启         |
| 默认路由表<br>传播 | 可选参数。<br>默认开启。<br>为了简化您后续的网络配置流程,此处建议您开<br>启"默认路由表传播"功能,开启之后:<br>1. 创建企业路由器时,系统会自动创建名称为<br>"defaultRouteTable"的路由表,将其作为默认<br>传播路由表。<br>同时开启"默认路由表关联"和"默认路由表<br>传播"功能,则默认关联路由表和默认传播路                                                                                                    | 开启         |

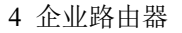

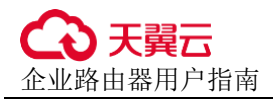

| 参数名称         | 参数说明                                                                                                    | 取值样例                     |
|--------------|----------------------------------------------------------------------------------------------------|--------------------------|
|              | 由表为同一个路由表,均为系统创建的名称为 "defaultRouteTable"的路由表。                                                                                                    |                          |
|              | 默认传播路由表支持修改,企业路由器创建完成后,您可以创建新的路由表,并将新的路由<br>表设置为默认传播路由表,具体请参见修改企<br>业路由器配置。                                                                                                    |                          |
|              | <ol> <li>设置完默认传播路由表后,在企业路由器中新<br/>创建连接时(比如连接 A),会自动为连接 A<br/>在默认传播路由表中创建传播。</li> </ol>                                                                                                    |                          |
| 自动接受共<br>享连接 | 可选参数。<br>作为企业路由器的所有者,您可以将企业路由器<br>共享给其他账号的接受者,接受者可以在共享企<br>业路由器中创建连接。                                                                                                    | 关闭                       |
|              | <ul> <li>关闭该选项,接受者创建的连接需要所有者审批,所有者接受后才会创建。</li> </ul>                                                                                                    |                          |
|              | <ul> <li>开启该选项,接受者创建的连接会被自动接</li> <li>受,无需所有者审批。</li> </ul>                                                                                                    |                          |
|              | 关于共享更详细的说明,请参见共享概述。                                                                                                    |                          |
| 企业项目         | 必选参数。                                                                                                    | default                  |
|              | 创建企业路由器时,需要将企业路由器加入已有<br>的企业项目内。                                                                                                    |                          |
|              | 企业项目管理提供了一种按企业项目管理云资源<br>的方式,帮助您实现以企业项目为基本单元的资<br>源及人员的统一管理,默认项目为 default。                                                                                                    |                          |
| 标签           | 可选参数。<br>您可以在创建企业路由器的时候为企业路由器绑<br>定标签,标签用于标识云资源,可通过标签实现<br>对云资源的分类和搜索。<br>关于标签再详细的说明。请参见标签概述                                                                                                    | "标签键": test<br>"标签值": 01 |
|              | 入 1 你 並 又 叶 知 时 见 叻 , 时 穸 九 你 並 帆 处。<br>可 止 会 粉                                                                                                    |                          |
| 畑尐           | <sup>11.匹 (2)</sup> 现 <sup>21.</sup> 四 <sup>21.</sup> 四 | -                        |

步骤4 基本信息设置完成后,单击"立即创建"。

- **步骤**5 在产品配置信息确认页面,再次核对企业路由器信息,确认无误后,单击"提交"。 返回企业路由器列表页面。
- 步骤6 在企业路由器列表页面,查看企业路由器状态。

待状态由"创建中"变为"正常",表示企业路由器创建完成。

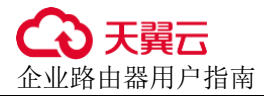

----结束

#### 相关操作

- 企业路由器创建完成后,需要为网络实例创建连接,将网络实例接入企业路由器中,并配置路由信息,常见组网的配置流程请参见企业路由器快速入门。
- 如果创建企业路由器时,未开启"默认路由表关联"和"默认路由表传播"功能,则连接创建完成后,需要手动执行以下操作:
  - a. 在企业路由器中创建自定义路由表,具体请参见创建路由表。
  - b. 在路由表中为指定连接创建关联,具体请参见创建关联将连接关联至路由表中。
  - c. 在路由表中配置连接的路由信息,以下两个方法二选一:
    - 在路由表中创建传播,具体请参见在路由表中创建连接的传播。
       创建传播之后,企业路由器可以自动学习连接的路由信息,不用手动配置路由。
    - 在路由表中创建静态路由,具体请参见创建静态路由。

## 4.2 修改企业路由器配置

#### 操作场景

本章节指导用户修改已有企业路由器的部分配置,当前支持修改以下配置:

- 修改企业路由器名称
- 开启或关闭"默认路由表关联"功能
- 开启或关闭"默认路由表传播"功能

#### 操作步骤

- 步骤1 登录管理控制台,进入企业路由器主页面。
- 步骤2 通过名称过滤,快速找到待修改配置的企业路由器。
- **步骤**3 在目标企业路由器右上角区域,选择"更多 > 修改配置"。 进入"修改配置"页面。
- 步骤4 根据界面提示,修改企业路由器的配置信息,如表 4-2 所示。

#### 表4-2 修改企业路由器配置-参数说明

| 参数名称 | 参数说明                                        | 取值样例       |
|------|---------------------------------------------|------------|
| 名称   | 必选参数。<br>如果需要修改名称,请在此处输入企业路由器的<br>新名称。要求如下: | er-test-01 |

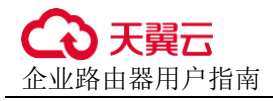

| 参数名称         | 参数说明                                                                                                    | 取值样例        |
|--------------|----------------------------------------------------------------------------------------------------|-------------|
|              | <ul> <li>长度范围为 1~64 位。</li> <li>名称由中文、英文字母、数字、下划线         <ul> <li>(_)、中划线(-)、点(.)组成。</li> </ul> </li> </ul>                                                                               |             |
| 默认路由表<br>关联  | 可选参数。<br>为了简化您后续的网络配置,此处建议您开启<br>"默认路由表关联"功能,开启之后:<br>1. 开启该功能,需要设置"关联路由表",指定<br>默认关联路由表。<br>2. 设置完默认关联路由表后,在企业路由器中新<br>创建连接时(比如连接 A),会自动为连接 A<br>在默认关联路由表中创建关联。                           | 开启          |
| 关联路由表        | 可选参数。<br>开启"默认路由表关联"功能,则需要设置"关<br>联路由表"。设置说明如下:<br>• 您可以指定自定义路由表。<br>• 您如果不指定任何路由表,系统会自动创建名<br>称为"defaultRouteTable"的路由表,将其作<br>为默认关联路由表。<br>如果系统已有名称为"defaultRouteTable"的<br>路由表,则不会重复创建。 | er-rtb-b931 |
| 默认路由表<br>传播  | 可选参数。<br>为了简化您后续的网络配置流程,此处建议您开<br>启"默认路由表传播"功能,开启之后:<br>1. 开启该功能,需要设置"传播路由表",指定<br>默认传播路由表。<br>2. 设置完默认传播路由表后,在企业路由器中新<br>创建连接时(比如连接 A),会自动为连接 A<br>在默认传播路由表中创建传播。                         | 开启          |
| 传播路由表        | 可选参数。<br>开启"默认路由表传播"功能,则需要设置"传<br>播路由表"。设置说明如下:<br>• 您可以指定自定义路由表。<br>• 您如果不指定任何路由表,系统会自动创建名<br>称为"defaultRouteTable"的路由表,将其作<br>为默认传播路由表。<br>如果系统已有名称为"defaultRouteTable"的<br>路由表,则不会重复创建。 | er-rtb-b931 |
| 自动接受共<br>享连接 | 可选参数。<br>作为企业路由器的所有者,您可以将企业路由器<br>共享给其他账号的接受者,接受者可以在共享企                                                                                                    | 开启          |

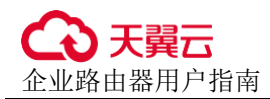

| 参数名称 | 参数说明                                                        | 取值样例 |
|------|-------------------------------------------------------------|------|
|      | 业路由器中创建连接。                                                  |      |
|      | <ul> <li>关闭该选项,接受者创建的连接需要所有者审批,所有者接受后才会创建。</li> </ul>       |      |
|      | <ul> <li>开启该选项,接受者创建的连接会被自动接</li> <li>受,无需所有者审批。</li> </ul> |      |
|      | 关于共享更详细的说明,请参见共享概述。                                         |      |

步骤5 基本信息设置完成后,单击"确定"。

返回企业路由器列表页面。

步骤6 在企业路由器列表页面,查看企业路由器配置。

该配置会立即生效。

#### ----结束

## 4.3 查看企业路由器

#### 操作场景

本章节指导用户查看企业路由器的基本信息,包括可用区、默认路由表关联和传播、 创建时间等。

如果您还需要查看企业路由器的其他信息,请参考以下说明:

- 企业路由器中的连接,包括连接名称、连接类型、连接资源等,如需查看,请参见查看企业路由器中的连接。
- 企业路由器中的路由表,包括自动创建的默认路由表和用户自定义路由表,如需 查看,请参见查看路由表。

#### 操作步骤

步骤1 登录管理控制台,进入企业路由器主页面。

步骤2 通过名称过滤,快速找到待查看的企业路由器。

企业路由器列表中展示一部分配置信息,你也可以继续执行步骤3查看更多详细信息。

步骤3 单击企业路由器名称,进入详情页面查看更多信息。

在"基本信息"页签,展示企业路由的详细信息。

----结束

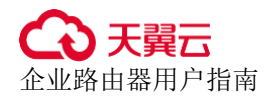

## 4.4 删除企业路由器

#### 操作场景

本章节指导用户删除已有企业路由器。

#### 约束与限制

- 待删除的企业路由器中不能存在连接,否则无法删除。请先删除连接,具体操作参见连接概述,查看目标连接类型对应的删除指导。
- 待删除的企业路由器中存在路由表时,可以删除。
- 待删除的企业路由器中存在共享时,可以删除。
- 删除企业路由器时,会同时删除企业路由器内创建的所有流日志资源。

#### 操作步骤

- 步骤1 登录管理控制台,进入企业路由器主页面。
- 步骤2 通过名称过滤,快速找到待删除的企业路由器。
- **步骤**3 在目标企业路由器右上角区域,选择"更多 > 删除"。 弹出删除确认对话框。
- **步骤 4** 确认无误后,单击"是",删除企业路由器。 企业路由器删除后无法恢复,请谨慎操作。

----结束

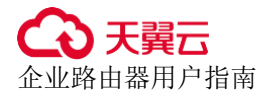

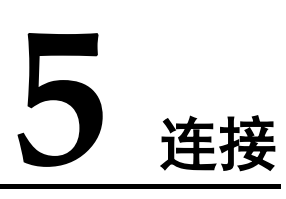

## 5.1 连接概述

将网络实例接入企业路由器中,则需要为网络实例在企业路由器中添加对应的连接。 企业路由器支持接入多种网络实例,不同网络实例对应的连接类型不同,连接的说明 及配置方法如表 5-1 所示。

#### 图5-1 连接概述

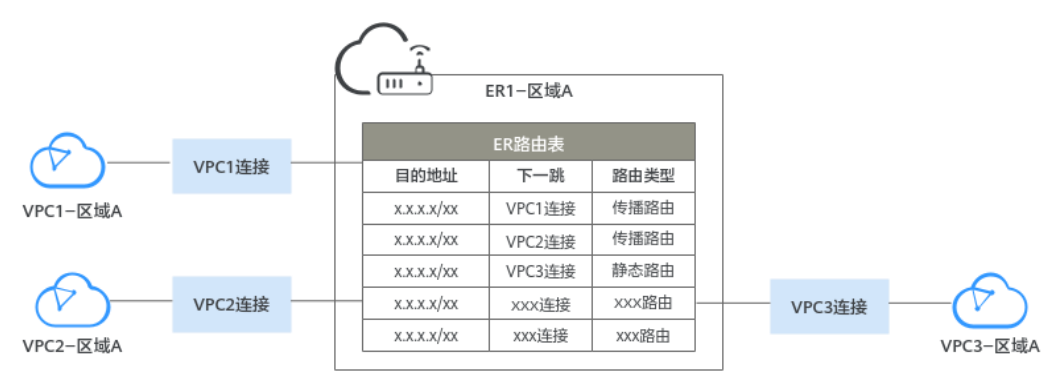

#### 表5-1 连接概述

| 连接类型           | 网络实例          | 添加连接                | 查看连<br>接                | 删除连接          |
|----------------|---------------|---------------------|-------------------------|---------------|
| 虚拟私有云<br>(VPC) | 虚拟私有云<br>VPC。 | 在企业路由器中添加<br>VPC 连接 | 查看企<br>业路由<br>器中的<br>连接 | 删除 VPC 连<br>接 |
# 5.2 VPC 连接

# 5.2.1 在企业路由器中添加 VPC 连接

## 操作场景

本章节指导用户在企业路由器中添加"虚拟私有云 (VPC)"连接,即将虚拟私有云 VPC 接入企业路由器,企业路由器可以实现不同 VPC 的网络互通。

# 约束与限制

- 如果您使用"虚拟私有云(VPC)"连接的传播路由,由 ER 自动学习 VPC 网段作为目的地址,不支持修改。此时为了确保 ER 路由表中的路由不存在冲突,接入企业路由的 VPC(CIDR)不能重叠,否则会无法正常通信。
- 如果您已有的 VPC 存在网段重叠,则不建议您使用"虚拟私有云 (VPC)"连接的传播路由,请在 ER 路由表中手动添加静态路由,目的地址可以为 VPC 子网网段或者范围更小的网段。

## 操作步骤

- 步骤1 登录管理控制台,进入企业路由器主页面。
- 步骤2 通过名称过滤,快速找到待添加连接的企业路由器。
- 步骤3 您可以通过以下两种操作入口,进入企业路由器的"连接"页签。
  - 在企业路由器右上角区域,单击"管理连接"。
  - 单击企业路由器名称,并选择"连接"页签。
- 步骤4 在"连接"页签下,单击"添加连接"。

弹出"添加连接"对话框。

步骤5 根据界面提示,配置连接的基本信息,如表 5-2 所示。

表5-2 添加"虚拟私有云 (VPC)"连接-参数说明

| 参数名称 | 参数说明                                                                                                    | 取值样例           |
|------|----------------------------------------------------------------------------------------------------|----------------|
| 名称   | <ul> <li>必选参数。</li> <li>输入连接的名称。要求如下:</li> <li>长度范围为 1~64 位。</li> <li>名称由中文、英文字母、数字、下划线<br/>(_)、中划线(-)、点(.)组成。</li> </ul> | er-attach-01   |
| 连接类型 | 必选参数。<br>此处选择"虚拟私有云(VPC)",表示接入企<br>业路由器的实例为虚拟私有云。<br>其他类型连接的添加方式不同,具体请参见连接                                                | 虚拟私有云<br>(VPC) |

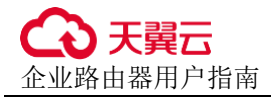

| 参数名称        | 参数说明                                                                                                    | 取值样例                                                              |
|-------------|----------------------------------------------------------------------------------------------------|-------------------------------------------------------------------|
|             | 概述。                                                                                                    |                                                                   |
| 连接资源        | <ul> <li>必选参数。</li> <li>1.选择虚拟私有云:在下拉列表中选择待接入企业路由器的虚拟私有云,你可以输入名称快速找到目标虚拟私有云。</li> <li>2.选择子网:在下拉列表中选择虚拟私有云的子网,你可以输入名称快速找到目标子网。</li> <li>您可以任意选择一个子网,由于同一个虚拟私有云内的所有子网默认互通,因此选择任意一个子网,企业路由器均可以连通整个 VPC。</li> <li>建议您在 VPC 内单独规划一个连接企业路由器的子网,为了确保子网内预留足够的系统占用 IP、企业路由器占用 IP,子网的掩码值范围需要小于等于 28,比如192.168.25.0/28。</li> </ul> | <ul> <li>虚拟私有云:<br/>vpc-A</li> <li>子网: subnet-<br/>A01</li> </ul> |
| 配置连接侧<br>路由 | 可选参数。<br>• 开启: 在虚拟私有云的所有路由表中自动添加<br>指向企业路由器的路由,目的地址固定为<br>10.0.0.0/8,172.16.0.0/12,192.168.0.0/16<br>说明<br>该参数只能在创建 VPC 连接时开启,创建完成后不支<br>持开启。                                                                                                    | 开启                                                                |
| 描述          | 可选参数。<br>您可以根据需要在文本框中输入对该连接的描述<br>信息。                                                                                                    | -                                                                 |
| 标签          | 可选参数。<br>您可以在创建连接的时候为连接绑定标签,标签<br>用于标识云资源,可通过标签实现对云资源的分<br>类和搜索。                                                                                                    | "标签键": test<br>"标签值": 01                                          |

步骤6 基本信息设置完成后,单击"立即创建"。

返回连接列表页面。

步骤7 在连接列表页面,查看连接状态。

待状态由"创建中"变为"正常",表示连接创建成功。

# 后续操作

如果创建企业路由器时,未开启"默认路由表关联"和"默认路由表传播"功能,则 连接创建完成后,需要手动执行以下操作:

- 1. 在企业路由器中创建自定义路由表,具体请参见创建路由表。
- 2. 在路由表中为指定连接创建关联,具体请参见创建关联将连接关联至路由表中。
- 3. 在路由表中配置连接的路由信息,以下两个方法二选一:
  - 在路由表中创建传播,具体请参见在路由表中创建连接的传播。
     创建传播之后,企业路由器可以自动学习连接的路由信息,不用手动配置路由。
  - 在路由表中创建静态路由,具体请参见创建静态路由。

# 5.2.2 删除 VPC 连接

操作场景

本章节指导用户删除企业路由器中的"虚拟私有云 (VPC)"连接。

# 约束与限制

- 删除连接时,同时删除连接在路由表的中的关联关系、传播关系以及传播路由。
- 删除连接时,连接相关的静态路由下一跳将置为"黑洞",如果报文的目的地址匹配上黑洞路由,则该报文会被丢弃。
- 如果连接已关联流日志,则会删除相关的流日志,已采集的日志数据不会删除。

## 操作步骤

- 步骤1 登录管理控制台,进入企业路由器主页面。
- 步骤2 通过名称过滤,快速找到待删除连接的企业路由器。
- 步骤3 您可以通过以下两种操作入口,进入企业路由器的"连接"页签。
  - 在企业路由器右上角区域,单击"管理连接"。
  - 单击企业路由器名称,并选择"连接"页签。
- 步骤4 在连接列表中,单击"虚拟私有云(VPC)"连接所在行的操作列下的"删除"。 弹出删除确认对话框。
- **步骤**5 确认无误后,单击"确定",删除连接。 连接删除后无法恢复,请谨慎操作。
  - ----结束

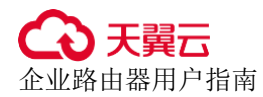

# 5.3 修改企业路由器中连接的名称

## 操作场景

本章节指导用户在企业路由器中修改连接名称。

#### 操作步骤

- 步骤1 登录管理控制台,进入企业路由器主页面。
- 步骤2 通过名称过滤,快速找到待目标企业路由器。
- 步骤3 您可以通过以下两种操作入口,进入企业路由器的"连接"页签。
  - 在企业路由器右上角区域,单击"管理连接"。
  - 单击企业路由器名称,并选择"连接"页签。
- 步骤4 在连接列表中,单击连接名称后的。

弹出"修改连接名称"对话框。

步骤5 根据界面提示,输入新的名称,如表 5-3 所示。

表5-3 修改连接名称-参数说明

| 参数名称 | 参数说明                | 取值样例         |
|------|---------------------|--------------|
| 名称   | 必选参数。               | er-attach-01 |
|      | 输入连接的名称。要求如下:       |              |
|      | • 长度范围为 1~64 位。     |              |
|      | • 名称由中文、英文字母、数字、下划线 |              |
|      | (_)、中划线(-)、点(.)组成。  |              |

步骤6 设置完成后,单击"确定"。

返回连接列表页面。

#### ----结束

# 5.4 查看企业路由器中的连接

## 操作场景

本章节指导用户查看企业路由器中已添加的连接,包括连接名称、连接类型、连接资源等。

不同类型的连接查看方法相同,本章节以查看"虚拟私有云 (VPC)"连接为例。

# 操作步骤

步骤1 登录管理控制台,进入企业路由器主页面。

步骤2 通过名称过滤,快速找到待查看的企业路由器。

步骤3 您可以通过以下两种操作入口,进入企业路由器的"连接"页签。

- 在企业路由器右上角区域,单击"管理连接"。
- 单击企业路由器名称,并选择"连接"页签。

步骤4 在"连接"页签下,展示连接列表,您可以查看以下信息。

- 在连接列表中,可以查看连接名称、连接状态、类型以及连接资源等信息。
- 单击连接名称,可以查看更多连接信息,包括连接 ID、创建事件以及标签等信息。
- 单击连接资源,可以跳转到连接对应的网络实例详情页面。

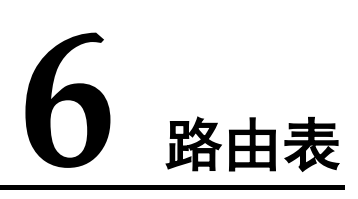

# 6.1 路由表概述

路由表是企业路由器发送报文的依据,包含了连接的关联关系、传播关系以及路由信息。

## 表6-1 路由表概述

| 路由表类型      | 说明                                                                                                    |
|------------|----------------------------------------------------------------------------------------------------|
| 自定义路由<br>表 | <ul> <li>您可以在企业路由器中创建自定义路由表。</li> <li>一个企业路由器可以拥有多个路由表,通过将连接关联至不同的路由表,可以实现网络的灵活互通和隔离。</li> </ul>         |
| 默认路由表      | 默认路由表包括默认关联路由表和默认传播路由表,您可以指定一个路由表同时作为默认关联路由表和默认传播路由表,也可以指定不同的路由表,具体说明如下:                                 |
|            | <ul> <li>默认关联路由表:开启"默认路由表关联"功能,并指定默认关<br/>联路由表,系统会自动在默认关联路由表中为新接入的连接创建<br/>关联。</li> </ul>                |
|            | 如果未指定默认关联路由表,系统会自动创建名称为<br>"defaultRouteTable"的路由表,将其作为默认关联路由表。                                          |
|            | <ul> <li>默认传播路由表:开启"默认路由表传播"功能,并指定默认传播路由表,系统会自动在默认传播路由表中为新接入的连接创建传播。</li> </ul>                          |
|            | 如果未指定默认传播路由表,系统会自动创建名称为<br>"defaultRouteTable"的路由表,将其作为默认传播路由表。                                          |
|            | • 同时开启"默认路由表关联"和"默认路由表传播"功能,并不<br>指定默认路由表,则默认关联路由表和默认传播路由表为同一个<br>路由表,均为系统创建的名称为"defaultRouteTable"的路由表。 |
|            | • 如果系统已有名称为"defaultRouteTable"的路由表,则不会重复<br>创建。                                                          |
|            | • 默认路由表支持更换。                                                                                             |

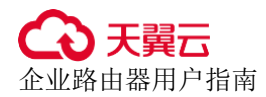

# 6.2 创建路由表

# 操作场景

本章节指导用户在企业路由器中创建自定义路由表。

#### 操作步骤

- 步骤1 登录管理控制台,进入企业路由器主页面。
- 步骤2 通过名称过滤,快速找到待创建路由表的企业路由器。
- 步骤3 您可以通过以下两种操作入口,进入企业路由器的"路由表"页签。
  - 在企业路由器右上角区域,单击"管理路由表"。
  - 单击企业路由器名称,并选择"路由表"页签。
- 步骤4 在"路由表"页签下,单击"创建路由表"。

弹出"创建路由表"对话框。

步骤5 根据界面提示,配置路由表的基本信息,如表 6-2 所示。

表6-2 创建路由表-参数说明

| 参数名称 | 参数说明                                                              | 取值样例        |
|------|-------------------------------------------------------------------|-------------|
| 名称   | 必选参数。                                                             | er-rtb-01   |
|      | 输入路由表的名称。要求如下:                                                    |             |
|      | • 长度范围为 1~64 位。                                                   |             |
|      | <ul> <li>名称由中文、英文字母、数字、下划线</li> <li>(_)、中划线(-)、点(.)组成。</li> </ul> |             |
| 描述   | 可选参数。<br>你可以根据需要在文本框中输入对该路由表的描<br>述信息。                            | -           |
| 标签   | 可选参数。                                                             | "标签键": test |
|      | 您可以在创建路由表的时候为路由表绑定标签,<br>标签用于标识云资源,可通过标签实现对云资源<br>的分类和搜索。         | "标签值": 01   |

步骤6 基本信息设置完成后,单击"确定"。

返回路由表列表页面。

步骤7 在路由表列表页面,查看路由表状态。

待状态由"创建中"变为"正常",表示路由表创建完成。

----结束

# 6.3 修改路由表信息

#### 操作场景

本章节指导用户在企业路由器中修改路由表名称和描述。

## 约束与限制

系统创建的名称为"defaultRouteTable"的路由表和自定义路由表一样,支持修改名称和描述。

#### 操作步骤

- 步骤1 登录管理控制台,进入企业路由器主页面。
- 步骤2 通过名称过滤,快速找到待修改名称的企业路由器。
- 步骤3 您可以通过以下两种操作入口,进入企业路由器的"路由表"页签。
  - 在企业路由器右上角区域,单击"管理路由表"。
  - 单击企业路由器名称,并选择"路由表"页签。
- 步骤4 在路由表列表中,单击路由表名称后的 2。

弹出"修改路由表"对话框。

步骤5 根据界面提示,输入新的名称,如表 6-3 所示。

#### 表6-3 修改路由表名称-参数说明

| 参数名称 | 参数说明                                                                                                    | 取值样例      |
|------|----------------------------------------------------------------------------------------------------|-----------|
| 名称   | <ul> <li>必选参数。</li> <li>输入路由表的名称。要求如下:</li> <li>长度范围为 1~64 位。</li> <li>名称由中文、英文字母、数字、下划线<br/>(_)、中划线(-)、点(.)组成。</li> </ul> | er-rtb-01 |
| 描述   | 可选参数。<br>你可以根据需要在文本框中输入对该路由表的描<br>述信息。                                                                                     | -         |

步骤6 设置完成后,单击"确定"。

返回路由表列表页面。

----结束

# 6.4 查看路由表

#### 操作场景

本章节指导用户在企业路由器中查看路由表。

## 操作步骤

- 步骤1 登录管理控制台,进入企业路由器主页面。
- 步骤2 通过名称过滤,快速找到待查看路由表的企业路由器。
- 步骤3 您可以通过以下两种操作入口,进入企业路由器的"路由表"页签。
  - 在企业路由器右上角区域,单击"管理路由表"。
  - 单击企业路由器名称,并选择"路由表"页签。
- 步骤4 在路由表列表中,选择不同的页签查看对应的信息。

在"基本信息"页签,展示路由表的状态,是否默认关联路由表、是否默认传播路由 表等。

----结束

# 6.5 删除路由表

## 操作场景

本章节指导用户删除企业路由器中的路由表。

## 约束与限制

- 当路由表为默认关联路由表或者默认传播路由表时,不支持删除。
  - 路由表的基本信息中"默认路由关联"为"是",说明该路由表是默认关联路由表。
  - 路由表的基本信息中"默认路由传播"为"是",说明该路由表是默认传播路由表。

如果需要删除默认关联路由表,需要更改企业路由器的"默认路由关联"和"默 认路由传播"配置,具体请参见修改企业路由器配置。

- 当路由表中有关联、传播关系时,不支持删除。
  - 删除关联,请参见删除路由表中关联的连接。
  - 删除传播,请参见删除路由表中连接的传播。
- 当路由表中只有静态路由时,支持删除。因此删除前请确保该路由已不再使用。

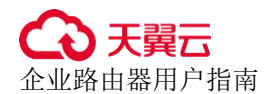

# 操作步骤

- 步骤1 登录管理控制台,进入企业路由器主页面。
- 步骤2 通过名称过滤,快速找到待删除路由表的企业路由器。
- 步骤3 您可以通过以下两种操作入口,进入企业路由器的"路由表"页签。
  - 在企业路由器右上角区域,单击"管理路由表"。
  - 单击企业路由器名称,并选择"路由表"页签。
- **步骤**4 在路由表列表页面,单击目标路由表名称后的 <sup>□</sup>。 弹出删除确认对话框。
- **步骤**5 确认无误后,单击"是"删除路由表。 路由表删除后无法恢复,请谨慎操作。

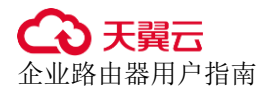

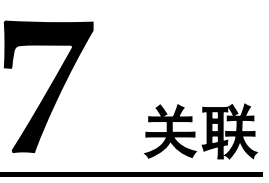

# 7.1 关联概述

关联是将连接关联至 ER 路由表中,一个连接只能关联至一个 ER 路由表,将连接关联 至 ER 路由表后,可以实现以下功能:

- 路由转发:来自连接的报文根据它关联的路由表进行转发。
- 路由学习:将关联路由表中的路由信息自动学习到连接网络中。

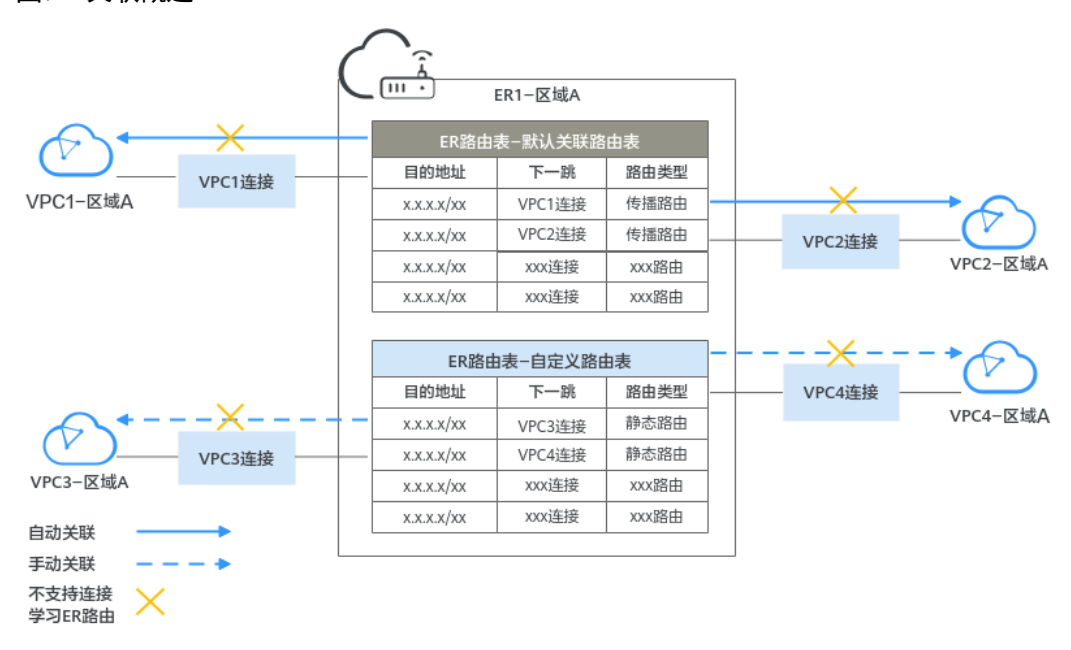

#### 图7-1 关联概述

表7-1 关联概述

| 连接类型  | 路由学<br>习 | 创建关联的方法       | 图示说明        |
|-------|----------|---------------|-------------|
| 虚拟私有云 | 不支持      | • 自动创建:开启"默认路 | 一个连接只能关联至一个 |

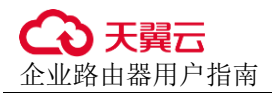

7 关联

| 连接类型  | 路由学<br>习 | 创建关联的方法                                                                                                    | 图示说明                                                                                                    |
|-------|----------|----------------------------------------------------------------------------------------------------|----------------------------------------------------------------------------------------------------|
| (VPC) |          | 由表关联"功能,并指定<br>默认关联路由表,系统会<br>自动在默认关联路由表中<br>为新接入的连接创建关<br>联。<br>- 创建企业路由时,直接<br>开启该功能,具体请参<br>见创建企业路由器。<br>- 企业路由器创建完成<br>后,再开启该功能,具<br>体请参见修改企业路由<br>器配置。<br>• 手动创建:您可以选择任<br>意一个路由表,并在路由<br>表中创建关联,将指定连<br>接关联至路由表中,具体<br>请参见创建关联将连接关<br>联至路由表中。 | 路由表,关联概述中连接<br>的关联关系说明如下:<br>• 自动创建关联:自动在<br>ER 默认关联路由表中<br>创建关联,比如 VPC1<br>连接、VPC2 连接。<br>• 手动创建关联:手动在<br>ER 自定义路由表中创<br>建关联,比如 VPC3 连<br>接、VPC4 连接。 |

# 7.2 创建关联将连接关联至路由表中

操作场景

本章节指导用户在企业路由器的路由表中创建关联,将指定连接关联至路由表中。

约束与限制

每个连接只能关联一个路由表,来自连接的报文根据该路由表进行转发。

# 操作步骤

- 步骤1 登录管理控制台,进入企业路由器主页面。
- 步骤2 通过名称过滤,快速找到待创建关联的企业路由器。
- 步骤3 您可以通过以下两种操作入口,进入企业路由器的"路由表"页签。
  - 在企业路由器右上角区域,单击"管理路由表"。
  - 单击企业路由器名称,并选择"路由表"页签。
- 步骤4 在路由表列表中选择目标路由表,并在"关联"页签下,单击右侧区域的"创建关联"。

弹出"创建关联"对话框。

步骤5 根据界面提示,配置关联的基本信息,如表7-2所示。

#### 表7-2 创建关联-参数说明

| 参数名称 | 参数说明                                                            | 取值样例           |
|------|-----------------------------------------------------------------|----------------|
| 连接类型 | 必选参数。<br>"虚拟私有云(VPC)":表示接入的网络实例是<br>虚拟私有云。<br>关于连接更多信息,请参见连接概述。 | 虚拟私有云<br>(VPC) |
| 连接   | 必选参数。<br>在连接下拉列表中,选择待关联路由表的连接。                                  | er-attach-02   |

步骤6 基本信息设置完成后,单击"确定"。

返回关联列表页面,可以看到创建的关联。

----结束

# 7.3 查看路由表中关联的连接

#### 操作场景

本章节指导用户在企业路由器的路由表中查看关联,可以看到路由表中关联了哪些连接。

## 操作步骤

- 步骤1 登录管理控制台,进入企业路由器主页面。
- 步骤2 通过名称过滤,快速找到待查看关联的企业路由器。
- 步骤3 您可以通过以下两种操作入口,进入企业路由器的"路由表"页签。
  - 在企业路由器右上角区域,单击"管理路由表"。
  - 单击企业路由器名称,并选择"路由表"页签。
- 步骤4 在路由表列表中选择目标路由表,并在"关联"页签下,查看关联信息。

路由表中关联的所有连接都会展示在该列表中,您可以查看关联的 ID、状态以及对应的连接名称等信息。

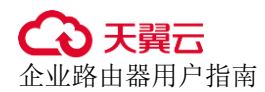

# 7.4 删除路由表中关联的连接

# 操作场景

本章节指导用户在企业路由器的路由表中删除关联。

## 操作步骤

- 步骤1 登录管理控制台,进入企业路由器主页面。
- 步骤2 通过名称过滤,快速找到待删除关联的企业路由器。
- 步骤3 您可以通过以下两种操作入口,进入企业路由器的"路由表"页签。
  - 在企业路由器右上角区域,单击"管理路由表"。
  - 单击企业路由器名称,并选择"路由表"页签。
- **步骤 4** 在路由表列表中选择目标路由表,并在"关联"页签下,单击目标关联所在行的操作下的"删除"。

弹出删除确认对话框。

**步骤**5 确认无误后,单击"是"删除关联。 关联删除后无法恢复,请谨慎操作。

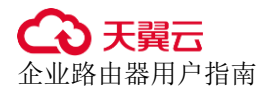

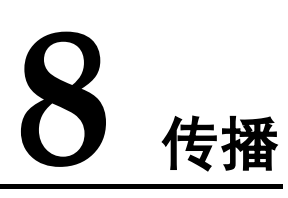

# 8.1 传播概述

传播是企业路由器和连接的路由学习关系,一个连接可以和多个 ER 路由表建立传播关系,为连接创建传播后,可以将连接的路由信息自动学习到 ER 路由表中。

如果不创建传播,可以手动在路由表中添加连接的静态路由。

#### 图8-1 传播路由和静态路由概述

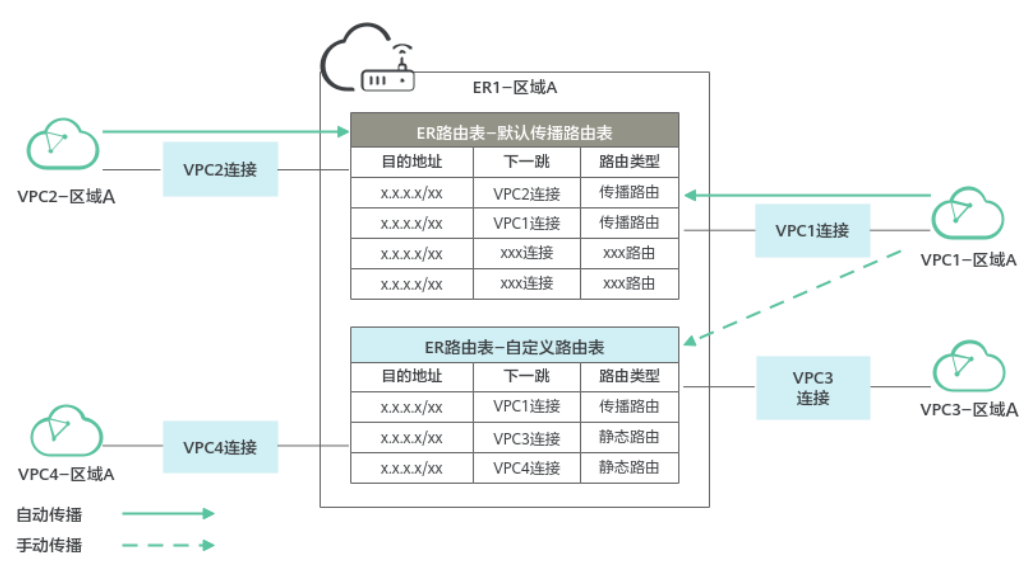

#### 表8-1 传播概述

| 连接类型           | 路由学<br>习内容  | 创建传播的方法                                                                                        | 图示说明                                              |
|----------------|-------------|------------------------------------------------------------------------------------------------|---------------------------------------------------|
| 虚拟私有云<br>(VPC) | VPC 的<br>网段 | <ul> <li>自动创建:开启"默认路<br/>由表传播"功能,并指定<br/>默认传播路由表,系统会<br/>自动在默认传播路由表中<br/>为新接入的连接创建传</li> </ul> | 一个连接可以在多个路由<br>表中创建传播,图 8-1 中<br>连接的传播关系说明如<br>下: |

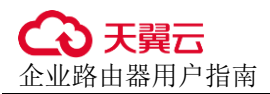

8 传播

| 连接类型 | 路由学<br>习内容 | 创建传播的方法                                                                                                    | 图示说明                                                                                                    |
|------|------------|----------------------------------------------------------------------------------------------------|----------------------------------------------------------------------------------------------------|
|      |            | <ul> <li>播。</li> <li>创建企业路由时,直接<br/>开启该功能,具体请参<br/>见创建企业路由器。</li> <li>企业路由器创建完成<br/>后,再开启该功能,具<br/>体请参见修改企业路由</li> </ul> | <ul> <li>自动创建传播:自动在<br/>ER 默认传播路由表中<br/>创建传播,比如 VPC1<br/>连接、VPC2 连接。</li> <li>手动创建传播:手动在<br/>ER 自定义路由表中创<br/>建传播,比如 VPC1 连</li> </ul> |
|      |            | 器配置。<br>• 手动创建:您可以选择任<br>意一个路由表,并在路由<br>表中为连接创建传播,具<br>体请参见在路由表中创建<br>连接的传播。                                             | <ul> <li>接、VGW2 连接。</li> <li>不创建传播:不使用传播路由,手动在 ER 自定义路由表中创建静态路由,比如 VPC3 连接、VPC4 连接。</li> </ul>                                        |

# 8.2 在路由表中创建连接的传播

# 操作场景

本章节指导用户在企业路由器的路由表中创建传播。

# 约束与限制

一个连接可以和多个路由表存在传播关系。

# 操作步骤

- 步骤1 登录管理控制台,进入企业路由器主页面。
- 步骤2 通过名称过滤,快速找到待创建传播的企业路由器。
- 步骤3 您可以通过以下两种操作入口,进入企业路由器的"路由表"页签。
  - 在企业路由器右上角区域,单击"管理路由表"。
  - 单击企业路由器名称,并选择"路由表"页签。
- 步骤4 在路由表列表中选择目标路由表,并在"传播"页签下,单击右侧区域的"创建传播"。

弹出"创建传播"对话框。

步骤5 根据界面提示,配置传播的基本信息,如表 8-2 所示。

#### 表8-2 创建传播-参数说明

| 参数名称 | 参数说明                                                            | 取值样例           |
|------|-----------------------------------------------------------------|----------------|
| 连接类型 | 必选参数。<br>"虚拟私有云(VPC)":表示接入的网络实例是<br>虚拟私有云。<br>关于连接更多信息,请参见连接概述。 | 虚拟私有云<br>(VPC) |
| 传播   | 必选参数。<br>在传播下拉列表中,选择待创建传播的连接。                                   | er-attach-02   |

步骤6 基本信息设置完成后,单击"确定"。

返回传播列表页面,可以看到创建的传播。

----结束

# 8.3 查看路由表中连接的传播

## 操作场景

本章节指导用户在企业路由器的路由表中查看传播。

## 操作步骤

- 步骤1 登录管理控制台,进入企业路由器主页面。
- 步骤2 通过名称过滤,快速找到待查看传播的企业路由器。
- 步骤3 您可以通过以下两种操作入口,进入企业路由器的"路由表"页签。
  - 在企业路由器右上角区域,单击"管理路由表"。
  - 单击企业路由器名称,并选择"路由表"页签。
- 步骤4 在路由表列表中选择目标路由表,并在"传播"页签下,查看传播信息。

路由表中的所有传播都会展示在该列表中,您可以查看传播的 ID、状态以及对应的连接名称等信息。

----结束

# 8.4 删除路由表中连接的传播

# 操作场景

本章节指导用户在企业路由器的路由表中删除传播。

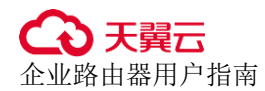

删除传播时,通过传播自动学习的路由也会被一起删掉。通过传播学习的路由的"路 由类型"为"传播路由"。

操作步骤

- 步骤1 登录管理控制台,进入企业路由器主页面。
- 步骤2 通过名称过滤,快速找到待删除传播的企业路由器。
- 步骤3 您可以通过以下两种操作入口,进入企业路由器的"路由表"页签。
  - 在企业路由器右上角区域,单击"管理路由表"。
  - 单击企业路由器名称,并选择"路由表"页签。
- **步骤 4** 在路由表列表中选择目标路由表,并在"传播"页签下,单击目标传播所在行的操作下的"删除"。

弹出删除确认对话框。

**步骤**5 确认无误后,单击"是"删除传播。 传播删除后无法恢复,请谨慎操作。

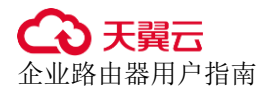

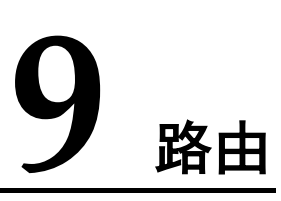

# 9.1 路由概述

# 路由简介

路由表中存在多条路由,路由是网络报文转发的依据,包含目的地址、下一跳以及路 由类型等信息。

您可以通过创建传播从而自动学习连接的路由,或者手动在路由表中配置连接的静态路由。

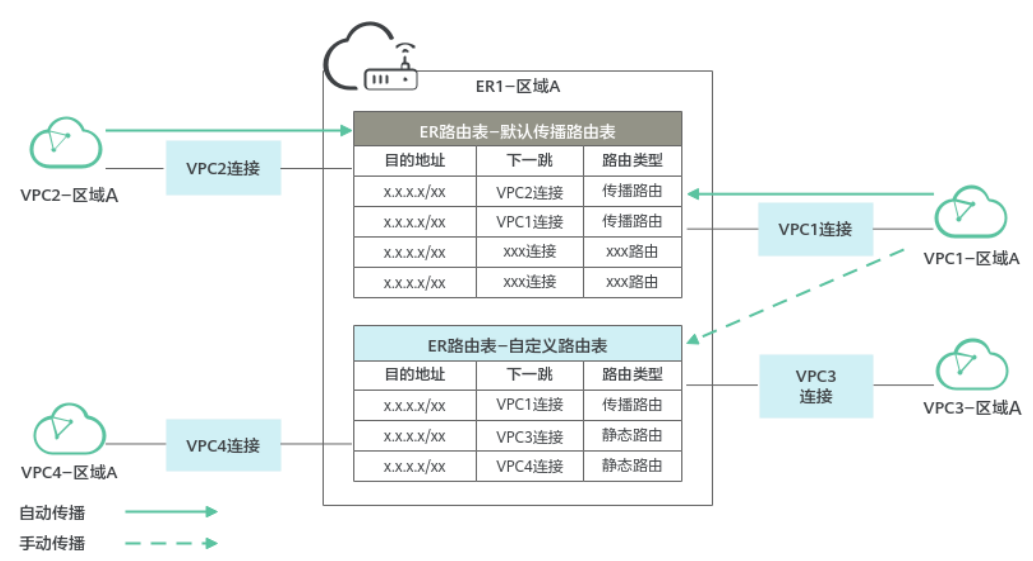

## 图9-1 传播路由和静态路由概述

#### 表9-1 路由概述

| 路由类型 | 路由说明               | 创建方法               | 图示说明           |
|------|--------------------|--------------------|----------------|
| 传播路由 | 通过传播自动学<br>习的路由,创建 | 创建传播,具体<br>请参见在路由表 | 路由分为传播路由和静态路由, |

| 路由类型 | 路由说明                         | 创建方法                      | 图示说明                                                                                                    |
|------|------------------------------|---------------------------|----------------------------------------------------------------------------------------------------|
|      | 传播时会自动创<br>建路由,不支持<br>修改和删除。 | 中创建连接的传<br>播。             | <ul><li>图 9-1 中连接的路由说明如下:</li><li>传播路由:通过自动或手动创<br/>建传播,从而学习的路由均为</li></ul>                                                                                                    |
| 静态路由 | 手动创建的路<br>由,支持修改和<br>删除。     | 创建路由,具体<br>请参见创建静态<br>路由。 | <ul> <li>传播路由。</li> <li>通过在 ER 默认路由表自动<br/>创建传播学习的路由,比如<br/>VPC1 连接、VPC2 连接。</li> <li>通过在 ER 自定义路由表手<br/>动创建传播学习的路由,比<br/>如 VPC1 连接。</li> <li>静态路由:手动在 ER 自定义<br/>路由表中创建路由,比如<br/>VPC3 连接、VPC4 连接。</li> </ul> |

# 路由优先级

如果路由表中存在多条路由目的地址相同,则优先级从高到低排序如下: 静态路由 > "虚拟私有云 (VPC)"连接的传播路由

## 🗀 说明

- 静态路由是用户自定义,同一个路由表中,静态路由的目的地址不允许重复。
- 传播路由是系统自动学习,同一个路由表中,不同传播路由的目的地址可能相同。
- 同一个路由表中,静态路由和传播路由的目的地址可能相同。
- 当不同路由的目的地址存在包含关系时,则流量遵循最长匹配原则,即优先采用掩码最长, 最精确匹配的一条路由并确定下一跳。

比如流量的目的地址为 192.168.1.12/32, 路由 A 的目的地址为 192.168.0.0/16, 下一跳为 VPN-A 连接, 路由 B 的目的地址为 192.168.1.0/24, 下一跳为 VPC-B 连接, 则该流量优先匹 配路由 B, 将到达 VPC-B 连接。

# 9.2 创建静态路由

# 操作场景

本章节指导用户在企业路由器的路由表中创建路由,手动创建的路由属于静态路由。 静态路由包括常规路由和黑洞路由。和常规路由相比,黑洞路由只有目的地址,没有 下一跳,如果路由匹配上黑洞路由的目的地址,则该路由的报文会被丢弃。

支持创建常规静态路由的连接类型如下:

● 虚拟私有云 (VPC)

● 云防火墙 (CFW)

## 操作步骤

- 步骤1 登录管理控制台,进入企业路由器主页面。
- 步骤2 通过名称过滤,快速找到待创建路由的企业路由器。
- 步骤3 您可以通过以下两种操作入口,进入企业路由器的"路由表"页签。
  - 在企业路由器右上角区域,单击"管理路由表"。
  - 单击企业路由器名称,并选择"路由表"页签。
- **步骤 4** 在路由表列表中选择目标路由表,并在"路由"页签下,单击左侧区域的"创建路 由"。

弹出"创建路由"对话框。

步骤5 根据界面提示,配置路由的基本信息,如表 9-2 所示。

| 参数名称 | 参数说明                                                                                                    | 取值样例           |
|------|----------------------------------------------------------------------------------------------------|----------------|
| 目的地址 | 必选参数。<br>目的地址一般为网络实例的地址,以"虚拟私有<br>云(VPC)"连接为例,可以是虚拟私有云网<br>段、子网网段。                                                                   | 192.168.2.0/24 |
| 黑洞路由 | 可选参数。<br>开启黑洞路由,则无需配置路由的"连接类型"<br>和"下一跳"。如果路由匹配上黑洞路由的目的<br>地址,则该路由的报文会被丢弃。                                                           | -              |
| 连接类型 | <ul> <li>如果不开启黑洞路由,则该项是必选参数。</li> <li>如果开启黑洞路由,则该项无需填写。</li> <li>"虚拟私有云(VPC)":表示接入的网络实例是虚拟私有云。</li> <li>关于连接更多信息,请参见连接概述。</li> </ul> | 虚拟私有云<br>(VPC) |
| 下一跳  | <ul> <li>如果不开启黑洞路由,则该项是必选参数。</li> <li>如果开启黑洞路由,则该项无需填写。</li> <li>在下拉列表中,选择目标连接。</li> </ul>                                           | er-attach-01   |

步骤6 基本信息设置完成后,单击"确定"。

返回路由列表页面,等待 2~3 s,单击 刷新路由列表,可以看到创建的静态路由。

----结束

# 9.3 修改静态路由

## 操作场景

本章节指导用户在企业路由器的路由表中修改静态路由,包括常规路由和黑洞路由。 比如:

- 将常规路由修改为黑洞路由。
- 修改常规路由的连接类型和下一跳连接资源。

目前仅支持修改静态路由,传播路由不支持修改。

# 约束与限制

静态路由的目的地址不支持修改,如果需要修改目的地址,需要删除己有静态路由重新创建。

## 操作步骤

- 步骤1 登录管理控制台,进入企业路由器主页面。
- 步骤2 通过名称过滤,快速找到待修改路由的企业路由器。
- 步骤3 您可以通过以下两种操作入口,进入企业路由器的"路由表"页签。
  - 在企业路由器右上角区域,单击"管理路由表"。
  - 单击企业路由器名称,并选择"路由表"页签。
- **步骤**4 在路由表列表中选择目标路由表,并在"路由"页签下,单击目标路由所在行的操作 列下的"修改"。

弹出"修改路由"对话框。

步骤5 根据界面提示,修改路由的基本信息,如表 9-3 所示。

#### 表9-3 修改路由-参数说明

| 参数名称 | 参数说明                                                                                                    | 取值样例           |
|------|----------------------------------------------------------------------------------------------------|----------------|
| 黑洞路由 | 可选参数。<br>开启黑洞路由,则无需配置路由的"连接类型"<br>和"下一跳"。如果路由匹配上黑洞路由的目的<br>地址,则该路由的报文会被丢弃。                                | -              |
| 连接类型 | <ul> <li>如果不开启黑洞路由,则该项是必选参数。</li> <li>如果开启黑洞路由,则该项无需填写。</li> <li>"虚拟私有云(VPC)":表示接入的网络实例是虚拟私有云。</li> </ul> | 虚拟私有云<br>(VPC) |

| 参数名称 | 参数说明                  | 取值样例         |
|------|-----------------------|--------------|
|      | 关于连接更多信息,请参见连接概述。     |              |
| 下一跳  | • 如果不开启黑洞路由,则该项是必选参数。 | er-attach-01 |
|      | • 如果开启黑洞路由,则该项无需填写。   |              |
|      | 在下一跳下拉列表中,选择目标连接。     |              |

步骤6 基本信息设置完成后,单击"确定"。

返回路由列表页面,可以看到已修改的静态路由,"路由类型"为"static"。

----结束

# 9.4 查看路由

操作场景

本章节指导用户在企业路由器的路由表中查看路由,可以查看传播路由和静态路由。

## 操作步骤

- 步骤1 登录管理控制台,进入企业路由器主页面。
- 步骤2 通过名称过滤,快速找到待查看路由的企业路由器。
- 步骤3 您可以通过以下两种操作入口,进入企业路由器的"路由表"页签。
  - 在企业路由器右上角区域,单击"管理路由表"。
  - 单击企业路由器名称,并选择"路由表"页签。
- **步骤 4** 在路由表列表中选择目标路由表,并在"路由"页签下,查看路由信息。 路由信息包括目的地址、下一跳、连接类型以及路由类型等信息。

----结束

# 9.5 删除静态路由

## 操作场景

本章节指导用户在企业路由器的路由表中删除静态路由。

目前仅支持删除静态路由,传播路由不支持删除。您如果需要删除传播路由,那么需 要删除对应的传播,此时路由也会被一起删掉,具体请参见删除路由表中连接的传播。

# 操作步骤

- 步骤1 登录管理控制台,进入企业路由器主页面。
- 步骤2 通过名称过滤,快速找到待修改路由的企业路由器。
- 步骤3 您可以通过以下两种操作入口,进入企业路由器的"路由表"页签。
  - 在企业路由器右上角区域,单击"管理路由表"。
  - 单击企业路由器名称,并选择"路由表"页签。
- **步骤 4** 在路由表列表中选择目标路由表,并在"路由"页签下,单击目标路由所在行的操作 列下的"删除"。

弹出删除确认对话框。

步骤5 确认无误后,单击"是"删除路由。

路由删除后无法恢复,请谨慎操作。

返回路由列表页面,等待 2~3 s,单击 R 刷新路由列表,可以看到路由已被成功删除。

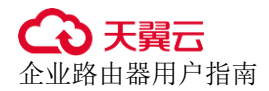

# **10** <sub>共享</sub>

# 10.1 共享概述

# 共享简介

企业路由器提供共享功能,您可以将账号 A 所属的企业路由器同时共享给多个其他账 号,比如账号 B、账号 C 以及账号 D 等。

- 账号 A 属于企业路由器所有者,以下简称为所有者。
- 账号 B、账号 C 以及账号 D 均属于企业路由器接受者,以下简称为接受者。

接受者可以在共享企业路由器中添加连接,将自己名下的网络实例加入该企业路由器中,实现多个账号内的网络实例接入同一个企业路由器构建组网的需求。

对于"虚拟私有云 (VPC)"连接,通过共享功能,可以在同一个企业路由器中接入不同账号下的虚拟私有云,构建云上同区域组网。

接下来,本文档将以账号 A、账号 B 和账号 C 为例,为您介绍通过共享功能如何构建 组网,每个账号下的资源如表 10-1 所示。

在同一个企业路由器中接入不同账号下的 VPC,将 ER-A 同时共享给账号 B 和账号 C,就可以将账号 B 和账号 C 下的 VPC 接入到 ER-A 中,组网示例如图 10-1 所示。

| 账号 | 企业路由器 | 虚拟私有云                |
|----|-------|----------------------|
| А  | ER-A  | VPC-A-01<br>VPC-A-02 |
| В  | ER-B  | VPC-B-01             |
| С  | ER-C  | VPC-C-01             |

#### 表10-1 账号和资源情况说明

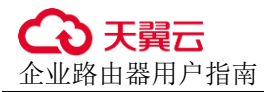

图10-1 共享 ER 组网示例-接入不同账号下的 VPC

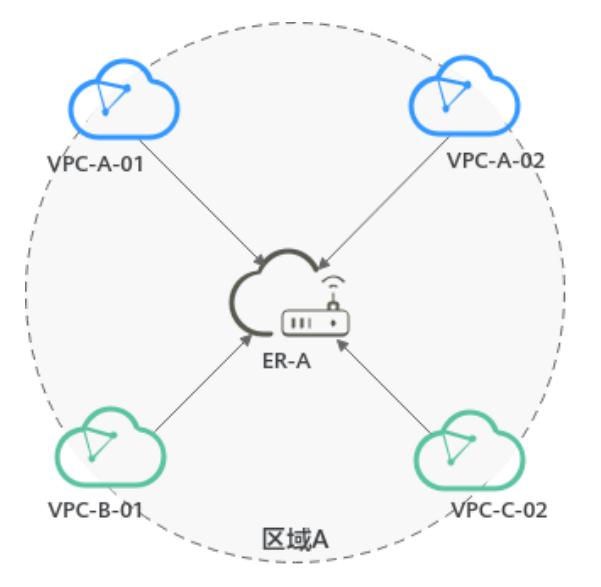

# 企业路由器所有者和接受者权限说明

所有者可以对共享企业路由器执行任何操作,接受者仅可以执行部分操作,接受者支持的操作说明如表 10-2 所示。

| 表10-2 共享企业路由器接受者支持的操作列表 |  |
|-------------------------|--|
|-------------------------|--|

| 角色  | 支持的操作                                    | 操作说明                                                                                                    |
|-----|------------------------------------------|----------------------------------------------------------------------------------------------------|
| 接受者 | 查看企业路由器                                  | 接受者可以查看共享企业路由器的基本信息,和<br>所有者的功能差异如下:<br>接受者的共享企业路由器名称侧标识"来自他人<br>的共享"。                                                                                         |
|     | 在企业路由器中添<br>加连接:<br>在企业路由器中添<br>加 VPC 连接 | <ul> <li>接受者可以在企业路由器中创建连接,和所有者的功能差异如下:</li> <li>接受者创建连接时,需要所有者接受申请后才可以创建成功。</li> <li>如果企业路由器的"自动接受共享连接"功能已打开,则无需所有者审批。</li> <li>接受者创建连接时,无法为连接添加标签。</li> </ul> |
|     | 查看企业路由器中<br>的连接                          | 接受者可以在企业路由器中查看自己创建的连<br>接,和所有者的功能差异如下:<br>接受者查看连接时,无法查看连接的标签。                                                                                                  |
|     | 修改企业路由器中<br>连接的名称                        | 接受者可以在企业路由器中修改自己创建的连接<br>名称。                                                                                                    |
|     | 删除 VPC 连接                                | 接受者可以在企业路由器中删除自己创建的连                                                                                                    |

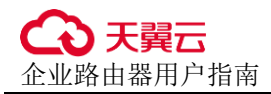

| 角色 | 支持的操作 | 操作说明       |
|----|-------|------------|
|    |       | 接,无需所有者审批。 |

## 🗀 说明

接受者不支持查看企业路由器的"路由表"、"共享"、"流日志"以及"标签"页签的信息。

# 共享企业路由器连接创建流程

作为企业路由器的所有者,您可以将企业路由器共享给其他账号的接受者,接受者可 以在共享企业路由器中创建连接。

"自动接受共享连接"功能关闭,接受者创建的连接需要所有者审批,所有者接受后才会创建。

图10-2 连接创建流程-自动接受共享连接关闭

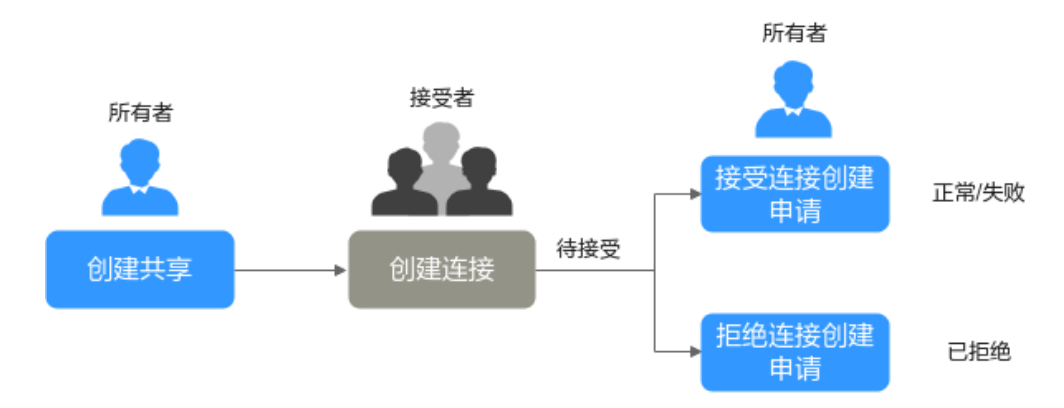

#### 表10-3 连接创建流程说明-自动接受共享连接关闭

| 序<br>号 | 步骤                                                       | 角色  | 说明                                                                                             |
|--------|----------------------------------------------------------|-----|------------------------------------------------------------------------------------------------|
| 1      | 创建共享                                                     | 所有者 | 所有者创建共享后,接受者无需任何操作,就<br>可以在列表中看到共享企业路由器,标识有<br>"来自他人的共享"。                                      |
| 2      | 在企业路由器中添<br>加 VPC 连接                                     | 接受者 | 企业路由器的"自动接受共享连接"功能关闭。<br>接受者在共享企业路由器中创建连接,此时连<br>接状态为"待接受",等待所有者审批。                            |
| 3      | <ul> <li>接受连接创建申<br/>请</li> <li>拒绝连接创建申<br/>请</li> </ul> | 所有者 | <ul> <li>所有者接受连接创建申请后,连接状态由<br/>"待接受"变为"创建中":</li> <li>当连接最终状态为"正常"时,表示连<br/>接创建成功。</li> </ul> |

| 序<br>号 | 步骤 | 角色 | 说明                                                                                                    |
|--------|----|----|----------------------------------------------------------------------------------------------------|
|        |    |    | <ul> <li>当连接最终状态为"失败"时,表示连接创建失败,请联系客服处理。</li> <li>所有者拒绝连接创建申请后,连接状态由<br/>"待接受"变为"已拒绝",表示连接创建<br/>失败,请联系所有者咨询拒绝原因。</li> </ul> |

 "自动接受共享连接"功能开启,接受者创建的连接会被自动接受,无需所有者 审批。

#### 图10-3 连接创建流程-自动接受共享连接开启

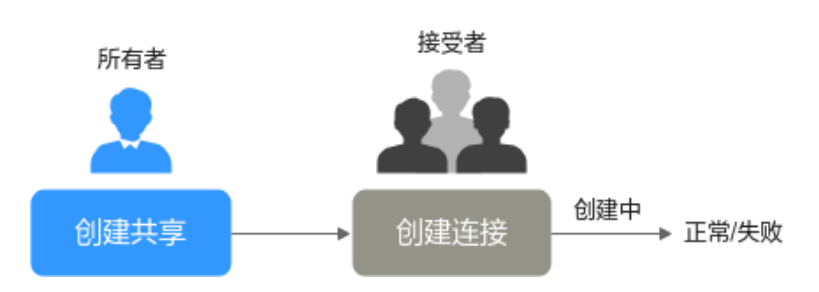

## 表10-4 连接创建流程说明-自动接受共享连接开启

| 序<br>号 | 步骤                   | 角色  | 说明                                                                                                    |
|--------|----------------------|-----|----------------------------------------------------------------------------------------------------|
| 1      | 创建共享                 | 所有者 | 所有者创建共享后,接受者无需任何操作,就<br>可以在列表中看到共享企业路由器,标识有<br>"来自他人的共享"。                                                                                                    |
| 2      | 在企业路由器中添<br>加 VPC 连接 | 接受者 | <ul> <li>企业路由器的"自动接受共享连接"功能开启。</li> <li>接受者在共享企业路由器中创建连接,无需所有者审批,此时连接状态为"创建中":</li> <li>当连接最终状态为"正常"时,表示连接创建成功。</li> <li>当连接最终状态为"失败"时,表示连接创建失败,请联系客服处理。</li> </ul> |

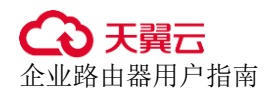

# 10.2 创建共享

## 操作场景

本章节指导所有者将企业路由器共享给接受者,所有者创建共享后,接受者无需任何 操作,就可以在列表中看到共享企业路由器,标识有"来自他人的共享"。

## 操作步骤

- 步骤1 登录管理控制台,进入企业路由器主页面。
- 步骤2 通过名称过滤,快速找到目标企业路由器。
- 步骤3 您可以通过以下两种操作入口,进入企业路由器的"共享"页签。
  - 在企业路由器右上角区域,单击"管理共享"。
  - 单击企业路由器名称,并选择"共享"页签。

步骤4 在"共享"页签下,单击"创建共享"。

弹出"创建共享"对话框。

根据界面提示,配置共享的基本信息,如表 10-5 所示。

表10-5 创建共享-参数说明

| 参数名称        | 参数说明                                                                                                    | 取值样例                    |
|-------------|----------------------------------------------------------------------------------------------------|-------------------------|
| 共享名称        | <ul> <li>必选参数。</li> <li>输入共享的名称。要求如下:</li> <li>长度范围为 1~64 位。</li> <li>名称由中文、英文字母、数字、下划线<br/>(_)、中划线(-)、点(.)组成。</li> </ul> | ershare-ab              |
| 接受者账号<br>ID | 必选参数。                                                                                                    | 2364e06b8XXXX<br>XXdfeb |

步骤5 基本信息设置完成后,单击"确定"。

返回共享列表页面,可以看到创建的共享信息。

----结束

# 10.3 修改共享名称

# 操作场景

本章节指导企业路由器的所有者修改共享名称。

# 操作步骤

- 步骤1 登录管理控制台,进入企业路由器主页面。
- 步骤2 通过名称过滤,快速找到目标企业路由器。
- 步骤3 您可以通过以下两种操作入口,进入企业路由器的"共享"页签。
  - 在企业路由器右上角区域,单击"管理共享"。
  - 单击企业路由器名称,并选择"共享"页签。
- 步骤4 在连接列表中,单击共享名称后的┙.

弹出"修改共享名称"对话框。

步骤5 根据界面提示,输入新的名称,如表10-6所示。

表10-6 修改共享名称-参数说明

| 参数名称 | 参数说明                                                              | 取值样例       |
|------|-------------------------------------------------------------------|------------|
| 名称   | 必选参数。                                                             | ershare-cd |
|      | 输入共享的名称。要求如下:                                                     |            |
|      | • 长度范围为 1~64 位。                                                   |            |
|      | <ul> <li>名称由中文、英文字母、数字、下划线</li> <li>(_)、中划线(-)、点(.)组成。</li> </ul> |            |

步骤6 设置完成后,单击"确定"。

返回共享列表页面。

----结束

# 10.4 查看共享详情

#### 操作场景

本章节指导所有者查看共享信息,所有者可以将企业路由器共享给多个接受者,此处可以查看共享接受者账号 ID,共享创建时间等信息。

#### 操作步骤

- 步骤1 登录管理控制台,进入企业路由器主页面。
- 步骤2 通过名称过滤,快速找到目标企业路由器。
- 步骤3 您可以通过以下两种操作入口,进入企业路由器的"共享"页签。
  - 在企业路由器右上角区域,单击"管理共享"。

• 单击企业路由器名称,并选择"共享"页签。

步骤4 在"共享"页签下,展示共享列表,您可以查看以下信息。 共享名称、所有者账号 ID、接受者账号 ID、创建时间等信息。

----结束

# 10.5 接受连接创建申请

# 操作场景

本章节指导所有者接受连接创建申请,申请通过后,接受者创建的连接才会开始创建。

#### 🛄 说明

- 当企业路由器的"自动接受共享连接"功能关闭时,接受者创建的连接需要所有者审批。
- 当企业路由器的"自动接受共享连接"功能开启时,接受者创建的连接无需所有者审批。

## 操作步骤

- 步骤1 登录管理控制台,进入企业路由器主页面。
- 步骤2 通过名称过滤,快速找到目标企业路由器。
- 步骤3 您可以通过以下两种操作入口,进入企业路由器的"连接"页签。
  - 在企业路由器右上角区域,单击"管理连接"。
  - 单击企业路由器名称,并选择"连接"页签。
- **步骤**4 在连接列表中,单击目标连接所在行的操作下的"接受",接受连接创建申请。 所有者接受连接创建申请后,连接状态由"待接受"变为"创建中":
  - 当连接最终状态为"正常"时,表示连接创建成功。
  - 当连接最终状态为"失败"时,表示连接创建失败,请联系客服处理。
     ----结束

# 10.6 拒绝连接创建申请

## 操作场景

本章节指导所有者拒绝连接创建申请,申请拒绝后,接受者的连接将不会继续创建。

#### 🛄 说明

• 当企业路由器的"自动接受共享连接"功能关闭时,接受者创建的连接需要所有者审批。

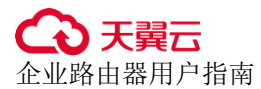

• 当企业路由器的"自动接受共享连接"功能开启时,接受者创建的连接无需所有者审批。

## 操作步骤

- 步骤1 登录管理控制台,进入企业路由器主页面。
- 步骤2 通过名称过滤,快速找到目标企业路由器。
- 步骤3 您可以通过以下两种操作入口,进入企业路由器的"连接"页签。
  - 在企业路由器右上角区域,单击"管理连接"。
  - 单击企业路由器名称,并选择"连接"页签。
- 步骤4 在连接列表中,单击目标连接所在行的操作下的"拒绝",拒绝连接创建申请。

所有者拒绝连接创建申请后,连接状态由"待接受"变为"已拒绝",表示连接创建失败,请联系所有者咨询拒绝原因。

----结束

# 10.7 删除共享

## 操作场景

本章节指导所有者删除共享,删除共享后,原来的接受者将无法继续使用该企业路由器。

# 约束与限制

删除共享时,不会删除接受者创建的连接。

## 操作步骤

- 步骤1 登录管理控制台,进入企业路由器主页面。
- 步骤2 通过名称过滤,快速找到目标企业路由器。
- 步骤3 您可以通过以下两种操作入口,进入企业路由器的"共享"页签。
  - 在企业路由器右上角区域,单击"管理共享"。
  - 单击企业路由器名称,并选择"共享"页签。
- **步骤 4** 在共享列表中,单击目标共享所在行的操作下的"删除"。 弹出删除确认对话框。
- **步骤**5 确认无误后,单击"是"删除共享。 共享删除后无法恢复,请谨慎操作。

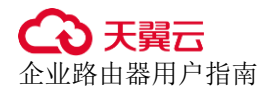

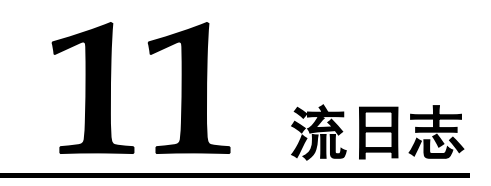

# 11.1 流日志概述

# 流日志简介

依托于云日志服务(Log Tank Service,简称 LTS),企业路由器支持流日志功能。通过 流日志功能可以实时记录企业路由器中连接的流量日志信息。通过这些日志信息,您 可以监控连接的网络流量、进行网络攻击分析等,帮助您实现高效的网络运维。

# 须知

云日志服务为收费服务,具体请参考云日志服务收费说明。

# 流日志创建流程

ER 流日志功能需要结合 LTS 服务一同使用,在 ER 控制台创建流日志之前,需要先在 LTS 控制台创建日志组和日志流,流日志的创建流程请参见图 11-1。

#### 图11-1 流日志创建流程

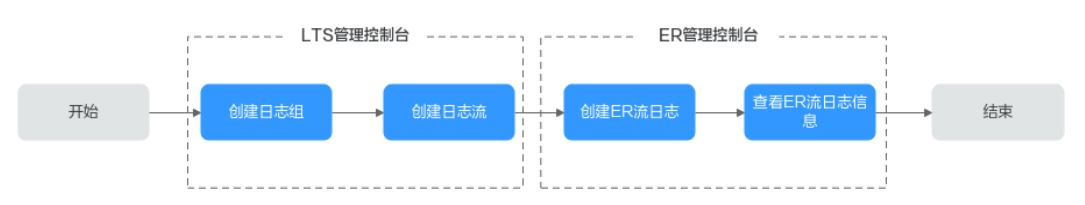

约束与限制

- 默认情况下,一个用户最多允许创建 20 个 ER 流日志。
- 对于 TCP 和 UDP 协议的分片报文,流日志只可以记录报文的第一个分片数据, 其他分片数据由于报文头不完整无法被记录。
- 流日志无法记录部分网络系统自身产生的、非实际业务通信产生的流量。比如, ER 学习连接侧路由时,使用的 BGP 协议流量不会被记录。

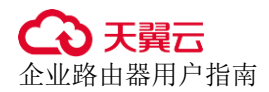

# 11.2 创建流日志

# 操作场景

本章节指导用户创建 ER 流日志,记录企业路由器中连接的流量日志信息。

# 约束与限制

不能创建重复的流日志,即针对同一个资源,在同一个日志组的同一个日志流内,只能创建一次流日志。

## 操作步骤

- 步骤1 登录管理控制台,进入企业路由器主页面。
- 步骤2 通过名称过滤,快速找到目标企业路由器。
- **步骤**3 单击企业路由器名称,并选择"流日志"页签。 进入流日志列表页面。
- **步骤**4 在"流日志"页签下,单击"创建流日志"。 弹出"创建流日志"对话框。
- 步骤5 根据界面提示,配置流日志的基本信息,如表11-1所示。

| 参数名称 | 参数说明                                                                                                    | 取值样例           |
|------|----------------------------------------------------------------------------------------------------|----------------|
| 名称   | <ul> <li>必选参数。</li> <li>输入 ER 流日志的名称。要求如下:</li> <li>长度范围为 1~64 位。</li> <li>名称由中文、英文字母、数字、下划线<br/>(_)、中划线(-)、点(.)组成。</li> </ul> | flowlog-ab     |
| 资源类型 | 必选参数。<br>选择要采集流量信息的资源类型。                                                                                                    | 虚拟私有云<br>(VPC) |
| 选择资源 | 必选参数。<br>在资源列表中,选择要采集日志信息的具体资<br>源。                                                                                            | vgw-ab         |
| 日志组  | 必选参数。<br>选择已有的日志组。<br>如果没有可选的日志组,请单击"新建日志组"<br>跳转至云日志服务控制台创建。                                                                  | lts-group-ab   |
| 日志流  | 必选参数。                                                                                                    | lts-topic-ab   |

#### 表11-1 创建流日志-参数说明

| 参数名称 | 参数说明                                    | 取值样例 |
|------|-----------------------------------------|------|
|      | 选择已有的日志流。                               |      |
|      | 如果没有可选的日志流,请单击"新建日志流"<br>跳转至云日志服务控制台创建。 |      |
| 描述   | 可选参数。                                   | -    |
|      | 您可以根据需要在文本框中输入对该流日志的描<br>述信息。           |      |

步骤6 基本信息设置完成后,单击"确定"。

返回流日志列表页面

步骤7 在流日志列表页面,查看流日志状态。

待流日志状态由"创建中"变为"已开启",表示流日志创建成功。

----结束

# 11.3 查看流日志信息

## 操作场景

本章节指导用户查看 ER 流日志详情,包括连接 ID、源/目的地址、源/目的端口以及数据包大小、数量等信息。

## 约束与限制

流日志的捕获窗口周期大约为10分钟,即每10分钟输出一次流日志记录。所以流日 志创建完成后,您需要等待大约10分钟,才能看到流日志记录详情。

## 操作步骤

- 步骤1 登录管理控制台,进入企业路由器主页面。
- 步骤2 通过名称过滤,快速找到目标企业路由器。
- **步骤**3 单击企业路由器名称,并选择"流日志"页签。 进入流日志列表页面。
- **步骤 4** 在流日志列表中,单击目标流日志所在行的操作列下的"查看日志"。 进入云日志服务控制台。
- 步骤5 在云日志服务中,可查看该流日志记录的详细信息。 ER 流日志格式:

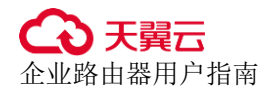

<version> <project\_id> <resource\_id> <instance\_id> <srcaddr> <dstaddr> <srcport>
<dstport> <protocol> <packets> <bytes> <start> <end> <direct>

#### 示例 1:

1 0605768ad980d5762f8ac010b919754c 9e00a67c-b21e-435f-9da6-20004b8392e9 a5cbd16c-7d99-4000-8f14-526ec48298ce 1.1.1.1 192.168.1.199 0 0 1 229 22442 1664007127 1664007727 ingress

#### 示例 2:

1 0605768ad980d5762f8ac010b919754c 9e00a67c-b21e-435f-9da6-20004b8392e9 a5cbd16c-7d99-4000-8f14-526ec48298ce 192.168.1.199 1.1.1.1 8 0 1 229 22442 1664007127 1664007727 egress

ER 流日志参数的详细说明如表 11-2 所示。

| 字段          | 说明                                         | 示例                                       |
|-------------|--------------------------------------------|------------------------------------------|
| version     | ER 流日志版本                                   | 1                                        |
| project_id  | 项目 ID                                      | 5f67944957444bd6bb4fe3<br>b367de8f3d     |
| resource_id | 流量所属连接的 ID                                 | 10a163ee-6efa-4e4d-<br>9937-ead59f308497 |
| instance_id | ER 实例的 ID                                  | a5cbd16c-7d99-4000-<br>8f14-526ec48298ce |
| srcaddr     | 源地址                                        | 192.168.0.154                            |
| dstaddr     | 目的地址                                       | 192.168.3.25                             |
| srcport     | 源端口                                        | 38929                                    |
| dstport     | 目的端口                                       | 53                                       |
| protocol    | IANA 协议编号。<br>关于协议的更多信息,请参见 Internet 协议编号。 | 17                                       |
| packets     | 本段流日志捕获窗口时间周期内数据包的<br>数量。                  | 1                                        |
| bytes       | 本段流日志捕获窗口时间周期内数据包的<br>大小。                  | 96                                       |
| start       | 本段流日志捕获窗口启动的时间,采用<br>Unix 秒的格式。            | 1548752136                               |
| end         | 本段流日志捕获窗口结束的时间,采用<br>Unix 秒的格式。            | 1548752736                               |
| direct      | 流量的方向:                                     | egress                                   |

#### 表11-2 ER 流日志参数说明
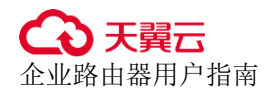

| 字段 | 说明                                 | 示例 |
|----|------------------------------------|----|
|    | • ingress: 入方向,表示流量从外部进入 ER 连接内。   |    |
|    | • egress: 出方向,表示流量从 ER 连接<br>发送出去。 |    |

#### ----结束

# 11.4 关闭流日志

#### 操作场景

本章节指导用户关闭 ER 流日志,流日志关闭后,系统将会在下个日志采集周期内停止 采集流日志数据。对于已经生成的流日志数据,仍然会正常上报。

# 操作步骤

- 步骤1 登录管理控制台,进入企业路由器主页面。
- 步骤2 通过名称过滤,快速找到目标企业路由器。
- **步骤**3 单击企业路由器名称,并选择"流日志"页签。 进入流日志列表页面。
- **步骤 4** 在流日志列表中,单击目标流日志所在行的操作列下的"关闭"。 弹出关闭确认对话框。
- **步骤**5 确认无误后,单击"确定",关闭流日志。 返回流日志列表页面。
- **步骤**6 在流日志列表页面,查看流日志状态。 待流日志状态由"修改中"变为"未开启",表示流日志关闭成功。 ----结束

# 11.5 开启流日志

## 操作场景

本章节指导用户开启 ER 流日志,流日志开启后,系统将会在下个日志采集周期内开始 采集流日志数据。

# 操作步骤

- 步骤1 登录管理控制台,进入企业路由器主页面。
- 步骤2 通过名称过滤,快速找到目标企业路由器。
- **步骤**3 单击企业路由器名称,并选择"流日志"页签。 进入流日志列表页面。
- **步骤 4** 在流日志列表中,单击目标流日志所在行的操作列下的"开启"。 弹出开启确认对话框。
- **步骤**5 确认无误后,单击"确定",开启流日志。 返回流日志列表页面。
- **步骤**6 在流日志列表页面,查看流日志状态。 待流日志状态由"修改中"变为"已开启",表示流日志开启成功。 ----结束

# 11.6 删除流日志

# 操作场景

本章节指导用户删除 ER 流日志。

#### 约束与限制

流日志被删除后,已经记录的流日志数据不会被删除。

#### 操作步骤

- 步骤1 登录管理控制台,进入企业路由器主页面。
- 步骤2 通过名称过滤,快速找到目标企业路由器。
- **步骤**3 单击企业路由器名称,并选择"流日志"页签。 进入流日志列表页面。
- **步骤 4** 在流日志列表中,单击目标流日志所在行的操作列下的"删除"。 弹出删除确认对话框。
- **步骤**5 确认无误后,单击"确定",删除流日志。 返回流日志列表页面。 流日志删除后无法恢复,请谨慎操作。 ----结束

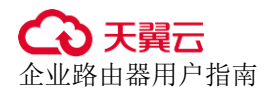

# **12** 监控

# 12.1 支持的监控指标

# 功能说明

本节定义了企业路由器上报给云监控服务的监控指标信息,包括命名空间、监控指标 列表和测量维度,您可以通过云监控提供的管理控制台或 API 接口来检索企业路由器 产生的监控指标和告警信息。

# 命名空间

SYS.ER

# 监控指标

通过云监控服务,您可以监控企业路由器实例以及企业路由器连接的网络情况。

- 企业路由器实例支持的监控指标
- 企业路由器连接支持的监控指标

#### 表12-1 企业路由器实例支持的监控指标

| 指标 ID                  | 指标<br>名称      | 指标含义                                         | 取值范<br>围 | 测量对象        | 监控周期(原<br>始指标) |
|------------------------|---------------|----------------------------------------------|----------|-------------|----------------|
| instance_b<br>ytes_in  | 入方<br>向流<br>量 | 该指标用于统计<br>企业路由器实例<br>入方向的网络流<br>量。<br>单位:字节 | ≥ 0      | 企业路由器实<br>例 | 1分钟            |
| instance_b<br>ytes_out | 出方<br>向流<br>量 | 该指标用于统计<br>企业路由器实例<br>出方向的网络流<br>量。<br>单位:字节 | $\geq 0$ | 企业路由器实<br>例 | 1 分钟           |

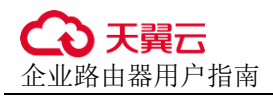

| 指标 ID                                       | 指标<br>名称                           | 指标含义                                                     | 取值范<br>围 | 测量对象        | 监控周期(原<br>始指标) |
|---------------------------------------------|------------------------------------|----------------------------------------------------------|----------|-------------|----------------|
| instance_bi<br>ts_rate_in                   | 入方<br>向带<br>宽                      | 该指标用于统计<br>企业路由器实例<br>入方向,每秒接<br>收的比特数。<br>单位:比特/秒       | ≥ 0      | 企业路由器实<br>例 | 1 分钟           |
| instance_bi<br>ts_rate_out                  | 出方<br>向带<br>宽                      | 该指标用于统计<br>企业路由器实例<br>出方向,每秒发<br>送的比特数。<br>单位:比特/秒       | ≥ 0      | 企业路由器实<br>例 | 1 分钟           |
| instance_p<br>ackets_in                     | 入方<br>向 PPS                        | 该指标用于统计<br>企业路由器实例<br>入方向,每秒接<br>收的数据包数。<br>单位:包/秒       | ≥ 0      | 企业路由器实<br>例 | 1 分钟           |
| instance_p<br>ackets_out                    | 出方<br>向 PPS                        | 该指标用于统计<br>企业路由器实例<br>出方向,每秒发<br>送的数据包数。<br>单位:包/秒       | ≥ 0      | 企业路由器实<br>例 | 1 分钟           |
| instance_p<br>ackets_dro<br>p_blackhol<br>e | 黑                                  | 该指标用于统计<br>企业路由器实例<br>中,由于黑洞路<br>由导致的丢包数<br>量。<br>单位:个   | ≥ 0      | 企业路由器实<br>例 | 1 分钟           |
| instance_p<br>ackets_dro<br>p_noroute       | 无配路<br>五配<br>五<br>和<br>五<br>数<br>量 | 该指标用于统计<br>企业路由器实例<br>中,由于路由无<br>法匹配导致的丢<br>包数量。<br>单位:个 | ≥ 0      | 企业路由器实<br>例 | 1 分钟           |

# 表12-2 企业路由器连接支持的监控指标

| 指标 ID      | 指标<br>名称 | 指标含义               | 取值范<br>围 | 测量对象   | 监控周期(原<br>始指标) |
|------------|----------|--------------------|----------|--------|----------------|
| attachment | 入方<br>向流 | 该指标用于统计<br>企业路由器连接 | $\geq 0$ | 企业路由器连 | 1 分钟           |

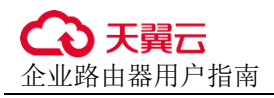

| 指标 ID                                         | 指标<br>名称      | 指标含义                                                   | 取值范<br>围 | 测量对象        | 监控周期(原<br>始指标) |
|-----------------------------------------------|---------------|--------------------------------------------------------|----------|-------------|----------------|
| _bytes_in                                     | 山里            | 入方向的网络流<br>量。<br>单位: 字节                                |          | 接           |                |
| attachment<br>_bytes_out                      | 出方<br>向流<br>量 | 该指标用于统计<br>企业路由器连接<br>出方向的网络流<br>量。<br>单位:字节           | $\geq 0$ | 企业路由器连<br>接 | 1分钟            |
| attachment<br>_bits_rate_<br>in               | 入方<br>向带<br>宽 | 该指标用于统计<br>企业路由器连接<br>入方向,每秒接<br>收的比特数。<br>单位:比特/秒     | $\geq 0$ | 企业路由器连<br>接 | 1分钟            |
| attachment<br>_bits_rate_<br>out              | 出方<br>向带<br>宽 | 指标用于统计企<br>业路由器连接出<br>方向,每秒发送<br>的比特数。<br>单位:比特/秒      | ≥ 0      | 企业路由器连<br>接 | 1 分钟           |
| attachment<br>_packets_i<br>n                 | 入方<br>向 PPS   | 该指标用于统计<br>企业路由器连接<br>入方向,每秒接<br>收的数据包数。<br>单位:包/秒     | $\geq 0$ | 企业路由器连<br>接 | 1 分钟           |
| attachment<br>_packets_o<br>ut                | 出方<br>向 PPS   | 该指标用于统计<br>企业路由器连接<br>出方向,每秒发<br>送的数据包数。<br>单位:包/秒     | $\geq 0$ | 企业路由器连<br>接 | 1分钟            |
| attachment<br>_packets_d<br>rop_blackh<br>ole | 黑路丢包量         | 该指标用于统计<br>企业路由器连接<br>中,由于黑洞路<br>由导致的丢包数<br>量。<br>单位:个 | $\geq 0$ | 企业路由器连<br>接 | 1 分钟           |
| attachment<br>_packets_d<br>rop_norout<br>e   | 无配由弃数         | 该指标用于统计<br>企业路由器连接<br>中,由于路由无<br>法匹配导致的丢<br>包数量。       | ≥ 0      | 企业路由器连<br>接 | 1分钟            |

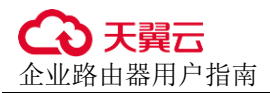

| 指标 ID | 指标<br>名称 | 指标含义 | 取值范<br>围 | 测量对象 | 监控周期(原<br>始指标) |
|-------|----------|------|----------|------|----------------|
|       |          | 单位:个 |          |      |                |

对于有多个测量维度的测量对象,使用接口查询监控指标时,所有测量维度均为必选。

• 查询单个监控指标时,多维度 dim 使用样例:

```
dim.0=er_instance_id,d9f7b61f-e211-4bce-ac5f-
2b76f3d0cf1d&dim.1=er_attachment_id,659614a0-e559-46c0-86ca-00c03c3d61b8
```

• 批量查询监控指标时,多维度 dim 使用样例:

```
"dimensions": [
    {
        "name": "er_instance_id",
        "value": "d9f7b61f-e211-4bce-ac5f-2b76f3d0cf1d"
    },
    {
        "name": "er_attachment_id",
        "value": "659614a0-e559-46c0-86ca-00c03c3d61b8"
    }
]
```

维度

| Key              | Value   |
|------------------|---------|
| er_instance_id   | 企业路由器实例 |
| er_attachment_id | 企业路由器连接 |

- 企业路由器实例支持的监控指标测量维度为: er\_instance\_id
- 企业路由器连接支持的监控指标测量维度为: er\_instance\_id,er\_attachment\_id

# 12.2 查看监控指标

操作场景

本章节指导用户查看企业路由器实例以及企业路由器连接的监控指标。

## 操作步骤

- 步骤1 登录管理控制台,进入云监控服务主页面。
- **步骤2** 在左侧导航栏,选择"云服务监控 > 企业路由器"。 进入企业路由器列表页面。

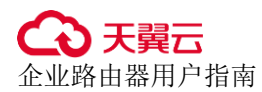

- **步骤**3 在企业路由器列表中,分别执行以下操作,查看企业路由器实例以及企业路由器连接的实时监控指标。
  - 查看企业路由器实例的监控指标
    - a. 在企业路由器列表中,单击目标企业路由器所在行的操作下的"查看监控指标"。

进入监控指标详情页面。

- b. 在监控指标详情页面,根据页面提示设置参数,查看企业路由器实例的监控 指标。
- 查看企业路由器连接的监控指标
  - a. 在企业路由器列表中,单击 ~ 展开目标企业路由器的连接列表,并单击连接所在行的操作下的"查看监控指标"。
     进入监控指标详情页面。
  - b. 在监控指标详情页面,根据页面提示设置参数,查看企业路由器连接的监控 指标。

----结束

# 12.3 创建告警规则和通知

#### 操作场景

本章节指导用户为企业路由器实例以及企业路由器连接创建告警规则和通知。

告警功能为您提供监控数据的告警服务。您可以通过创建告警规则来定义告警系统如 何检查监控数据,并在监控数据满足告警策略时发送报警通知。

对重要监控指标创建告警规则后,便可在第一时间得知指标数据发生异常,迅速处理 故障。

#### 操作步骤

步骤1 登录管理控制台,进入云监控服务主页面。

步骤2 在左侧导创建告警规则和通知航栏,选择"云服务监控 > 企业路由器"。

进入企业路由器列表页面。

- 步骤3 在企业路由器列表中,分别执行以下操作,为企业路由器实例以及企业路由器连接创 建告警规则和通知。
  - 企业路由器实例
    - a. 在企业路由器列表中,单击目标企业路由器所在行的操作下的"创建告警规则"。

进入"创建告警规则"页面。

b. 在"创建告警规则"页面,根据页面提示设置参数,为企业路由器实例创建 告警规则和通知。

- 企业路由器连接
  - a. 在企业路由器列表中,单击 × 展开目标企业路由器的连接列表,并单击连接所在行的操作下的"创建告警规则"。
     进入"创建告警规则"页面。
  - b. 在"创建告警规则"页面,根据页面提示设置参数,为企业路由器连接创建 告警规则和通知。

----结束

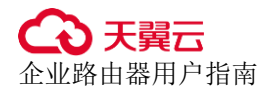

# **13** <sub>wit</sub>

# 13.1 支持审计的关键操作

企业路由器(Enterprise Router, ER)可以连接虚拟私有云或本地网络来构建中心辐射型组网,是云上大规格,高带宽,高性能的集中路由器。

通过云审计服务,您可以记录与企业路由器相关的操作事件,便于日后的查询、审计和回溯。

| 表13-1 云审计支持的 ER | 作列表 |
|-----------------|-----|
|-----------------|-----|

| 操作名称        | 资源类型          | 事件名称                   |
|-------------|---------------|------------------------|
| 创建企业路由器     | erInstance    | createInstance         |
| 修改企业路由器配置   | erInstance    | updateInstance         |
| 删除企业路由器     | erInstance    | deleteInstance         |
| 在企业路由器中添加连接 | erAttachment  | createAttachment       |
| 修改连接信息      | erAttachment  | updateAttachment       |
| 删除连接        | erAttachment  | deleteAttachment       |
| 接受连接创建申请    | erAttachment  | acceptAttachment       |
| 拒绝连接创建申请    | erAttachment  | rejectAttachment       |
| 创建路由表       | erRouteTable  | createRouteTable       |
| 修改路由表信息     | erRouteTable  | updateRouteTable       |
| 删除路由表       | erRouteTable  | deleteRouteTable       |
| 创建静态路由      | erStaticRoute | createStaticRoute      |
| 批量创建静态路由    | erStaticRoute | batchCreateStaticRoute |
| 删除静态路由      | erStaticRoute | deleteStaticRoute      |

| 操作名称     | 资源类型          | 事件名称                   |
|----------|---------------|------------------------|
| 批量删除静态路由 | erStaticRoute | batchDeleteStaticRoute |
| 修改静态路由   | erStaticRoute | updateStaticRoute      |
| 创建关联     | erAssociation | createAssociation      |
| 删除关联     | erAssociation | deleteAssociation      |
| 创建传播     | erPropagation | createPropagation      |
| 删除传播     | erPropagation | deletePropagation      |
| 创建流日志    | erFlowLog     | createFlowLog          |
| 关闭流日志    | erFlowLog     | updateFlowLog          |
| 开启流日志    | erFlowLog     | updateFlowLog          |
| 删除流日志    | erFlowLog     | deleteFlowLog          |

# 13.2 查看审计日记

# 操作场景

在您开通了云审计服务后,系统开始记录云服务资源的操作。云审计服务管理控制台 保存最近7天的操作记录。

本节介绍如何在云审计服务管理控制台查看或导出最近7天的操作记录。

## 操作步骤

- 步骤1 登录管理控制台,进入云审计服务页面。
- 步骤2 在左侧导航栏,选择"事件列表"。

进入事件列表页面。

步骤3 在事件列表中,设置筛选条件,快速查询对应的操作事件。

当前事件列表支持四个维度的组合查询,详细信息如下:

- 事件来源、资源类型和筛选类型。
  - 当"筛选类型"选择"按事件名称"时,还需要选择具体的事件名称。
  - 当"筛选类型"选择"按资源 ID"时,还需要输入某个具体的资源 ID。
  - 当"筛选类型"选择"按资源名称"时,还需要输入某个具体的资源名称。
- 操作用户:在下拉框中选择某一具体的操作用户,此操作用户指用户级别,而非 租户级别。

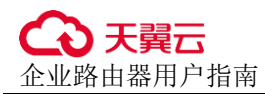

- 事件级别:可选项为"所有事件级别"、"normal"、"warning"、"incident",只可选择其中一项。
- 时间范围:可选择查询最近七天内任意时间段的操作事件。
- 步骤4 展开需要查看的事件,查看详细信息。
- **步骤**5 在需要查看的记录右侧,单击"查看事件",弹窗中显示了该操作事件结构的详细信息。

更多关于云审计的信息,请参见云审计服务用户指南。

----结束

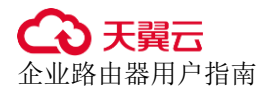

# **14** 常见问题

# 14.1 如何解决 VPC 路由表中的 0.0.0.0/0 路由无法转发至 ER 的问题?

问题场景

当您的 VPC 和 ER 组网存在以下情况时,则不建议您在 VPC 路由表中将下一跳为 ER 的路由配置成默认路由 0.0.0.0/0,那样会导致部分业务流量无法转发至 ER。

• VPC 内的 ECS 绑定了 EIP。

#### 🗀 说明

该场景可参考方法一解决,方法二不适用。

VPC 被 ELB、NAT 网关、VPCEP、DCS 服务占用。

🛄 说明

该场景可参考方法一或者方法二解决。

# 解决方法

解决方法如下,请您根据实际业务场景选择:

- 方法一:将默认路由 0.0.0.0/0 改成指向明确的路由,比如 192.168.0.0/16 这样的地址。
- 方法二:将默认路由 0.0.0.0/0 拆分成 8 个指向明确的路由,具体如表 16-1 所示。

#### 表14-1 方法二

| 目的地址       | 下一跳   |
|------------|-------|
| 128.0.0/1  | 企业路由器 |
| 64.0.0.0/2 | 企业路由器 |
| 32.0.0/3   | 企业路由器 |

| 目的地址      | 下一跳   |
|-----------|-------|
| 16.0.0/4  | 企业路由器 |
| 8.0.0.0/5 | 企业路由器 |
| 4.0.0.0/6 | 企业路由器 |
| 2.0.0.0/7 | 企业路由器 |
|           |       |

# 14.2 如何在 VPC 路由表中配置指向 ER 的 100.64.x.x 网段的路由?

# 问题场景

当前 VPC 路由表中不支持添加目的地址为 100.64.x.x 网段, 且下一跳指向 ER 的路 由, 您可以参考本章节将目的地址为 100.64.x.x 网段的流量转发至 ER。

# 解决方法

如果您需要在 VPC 路由表中增加 100.64.x.x 的目的路由,那么您需要新建一个中转 VPC,将流量转发到 ER。结合下图的示例组网,为您介绍配置方法。

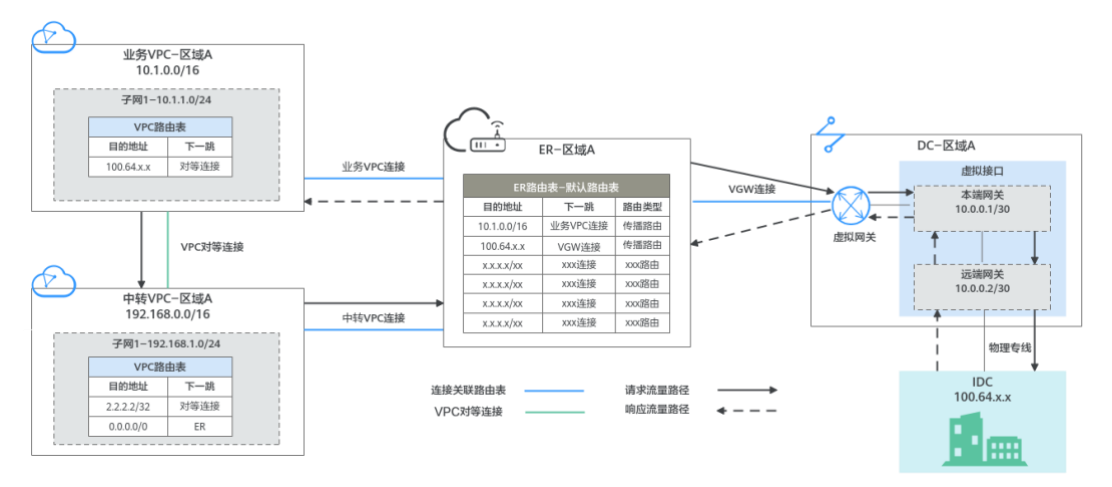

添加了中转 VPC 之后,从业务 VPC 转发到线下 IDC 的请求流量需要经过中转 VPC, 而响应流量则不需要经过中转 VPC,网络流量路径说明请参见下表。

| 路径                                       | 说明                                             |
|------------------------------------------|------------------------------------------------|
| 请求路径:业务 VPC→中转 VPC→<br>ER→DC 虚拟网关→线下 IDC | 1. 在业务 VPC 路由表中,通过下一跳为对<br>等连接的路由将流量转送到中转 VPC。 |
|                                          | 2. 在中转 VPC 路由表中,通过下一跳为 ER 的路由将流量转送到 ER。        |

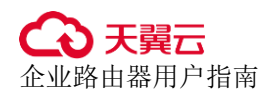

| 说明                                                                  |
|---------------------------------------------------------------------|
| 3. 在 ER 路由表中,通过下一跳为 VGW 连<br>接的路由将流量转送到虚拟网关。                        |
| <ol> <li>虚拟网关连接虚拟接口,通过虚拟接口将<br/>流量从远端网关转送到物理专线。</li> </ol>          |
| 通过物理专线将流量送达线下 IDC。                                                  |
| 1. 通过物理专线将流量转送到虚拟接口。                                                |
| <ol> <li>虚拟接口连接虚拟网关,通过虚拟接口将<br/>流量从本端网关转送到虚拟网关。</li> </ol>          |
| 3. 通过虚拟网关将流量转送到 ER。<br>在 ER 路由表中,通过下一跳为业务 VPC 连<br>接的路中将流量送达业条 VPC。 |
|                                                                     |

# 14.3 如何让接入 ER 的两个连接之间互相学习路由?

如果您需要接入 ER 的两个连接之间互相学习路由,那么需要 ER 和其他两个连接之间 构成 EBGP 组网,即 ER、连接 A、连接 B 的 AS 号均不能相同,这样 ER 会将学习到 的连接 A 的路由信息发布给连接 B。比如:

将 "虚拟网关 (VGW)" 连接和 "VPN 网关 (VPN)" 连接同时接入 ER 中,为了实现 两个连接之间互相学习路由,那么 ER 和两个连接的 AS 号均不能相同,规划示例如 下:

ER: "ASN"为64512。

"虚拟网关 (VGW)"连接:虚拟网关的 "BGP ASN"为 64513。

"VPN 网关 (VPN)"连接: VPN 网关的 "BGP ASN"为 64515。

## 🗀 说明

当前"虚拟私有云 (VPC)"连接不支持路由学习,其他类型的连接均支持路由学习。